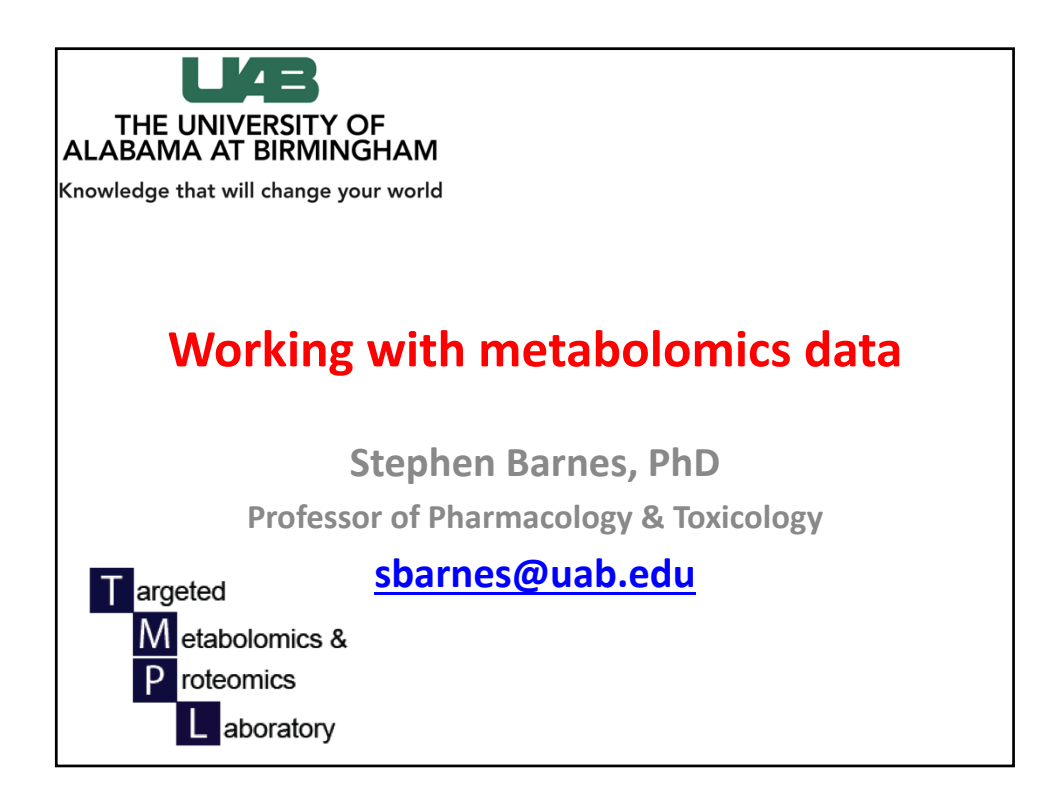

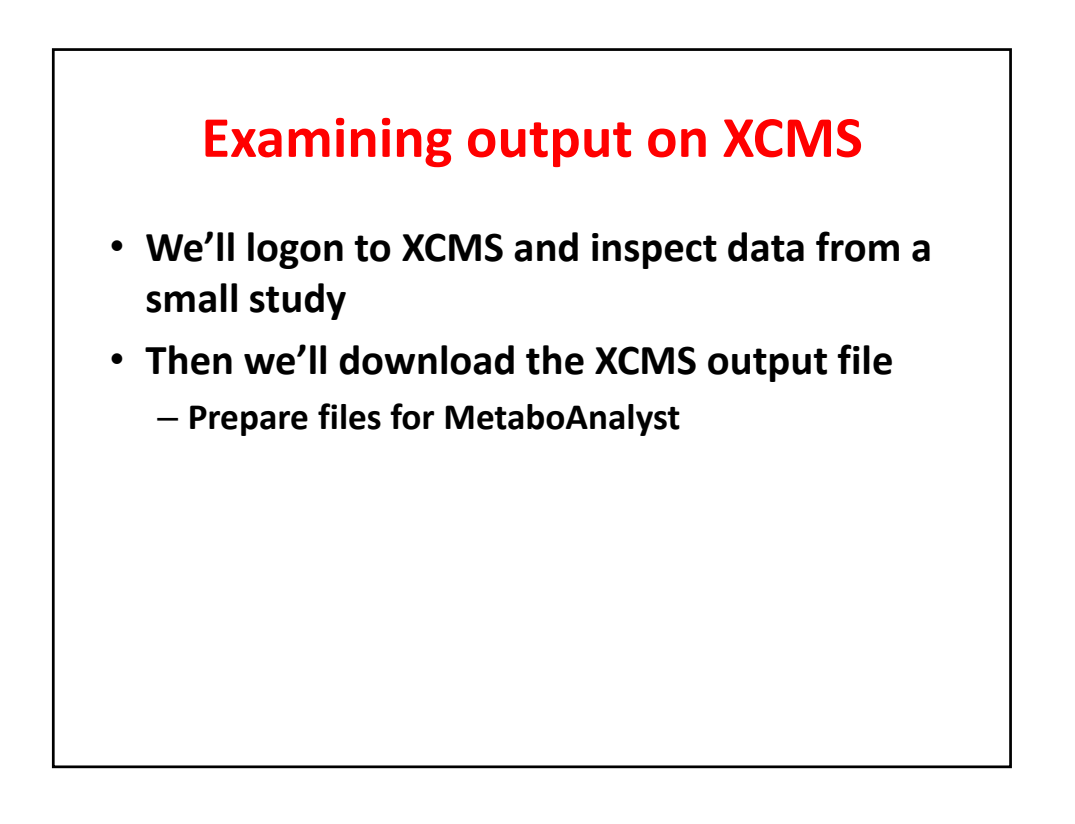

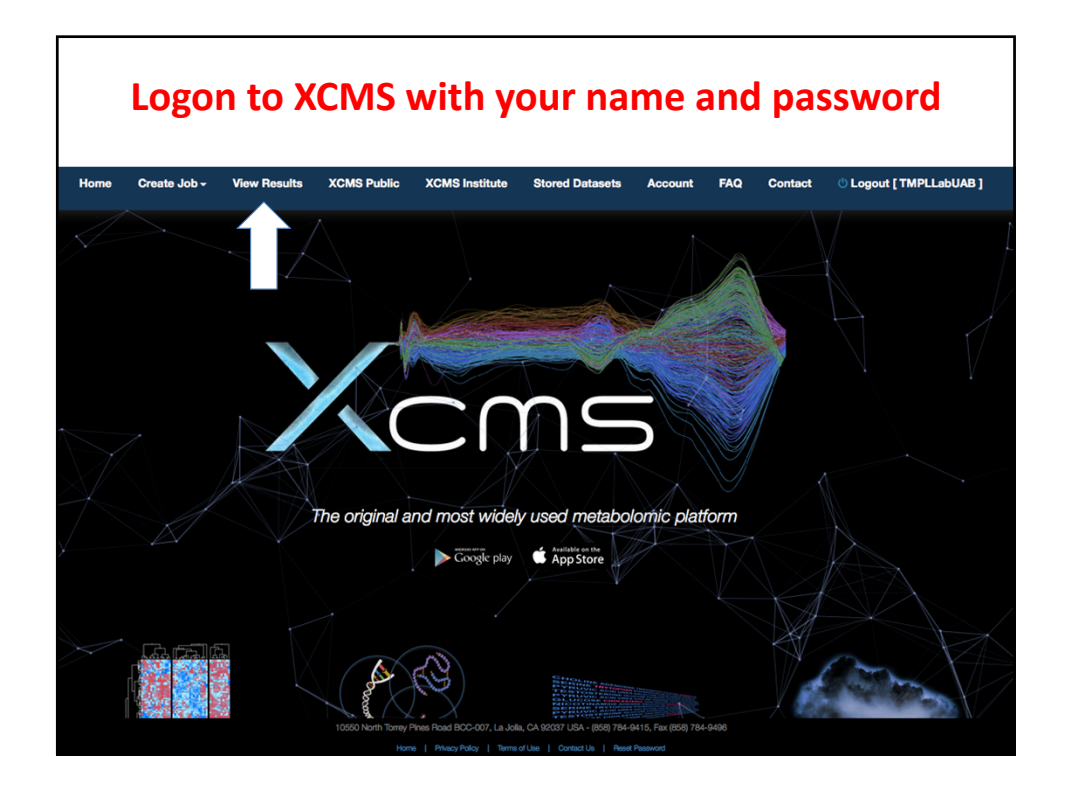

|                         |            | V                | iev         | vir               | ١g              | t              | he                | e d                | at                   | as                          | et      | :S                     |                     |                 |          |        |
|-------------------------|------------|------------------|-------------|-------------------|-----------------|----------------|-------------------|--------------------|----------------------|-----------------------------|---------|------------------------|---------------------|-----------------|----------|--------|
|                         | Home       | MRM              | Databases - | Create<br>Job - R | View<br>Results | XCMS<br>Public | XCMS<br>Institute | Stored<br>Datasets | Account              | Toolbox                     | Help -  | 😃 Logout [ e           | mpy1977 ]           |                 |          |        |
| Show 15 rows \$\$ Share | C Resubmit | 늘 Job Grouping   | × Delete    |                   |                 |                |                   |                    |                      |                             |         |                        |                     | Searc           | h        |        |
| EXPTYPE \$              | Status     | JobID     Filter | Progre      | \$\$              |                 | JobNar         | ne                | ¢                  | Di                   | atasets /<br>ources         |         | Created $\Rightarrow$  | Parameters<br>(ID#) | Group<br>Filter | Share    | Delete |
| D PAIR                  | VIEW       | 1243745          | job comp    | lete              | P.J             | 2018-07-       | 11_17:27          |                    | Urine_Ir<br>Urine_No | ra (#342035<br>oni (#342036 | )<br>5) | 2018-07-11<br>17:27:05 | 21944               |                 | <b>~</b> | ×      |
|                         | 7          |                  |             |                   |                 |                |                   |                    |                      |                             |         |                        |                     |                 |          |        |
| Click                   | on tl      | his bu           | uttor       | ו                 |                 |                |                   |                    |                      |                             |         |                        |                     |                 |          |        |

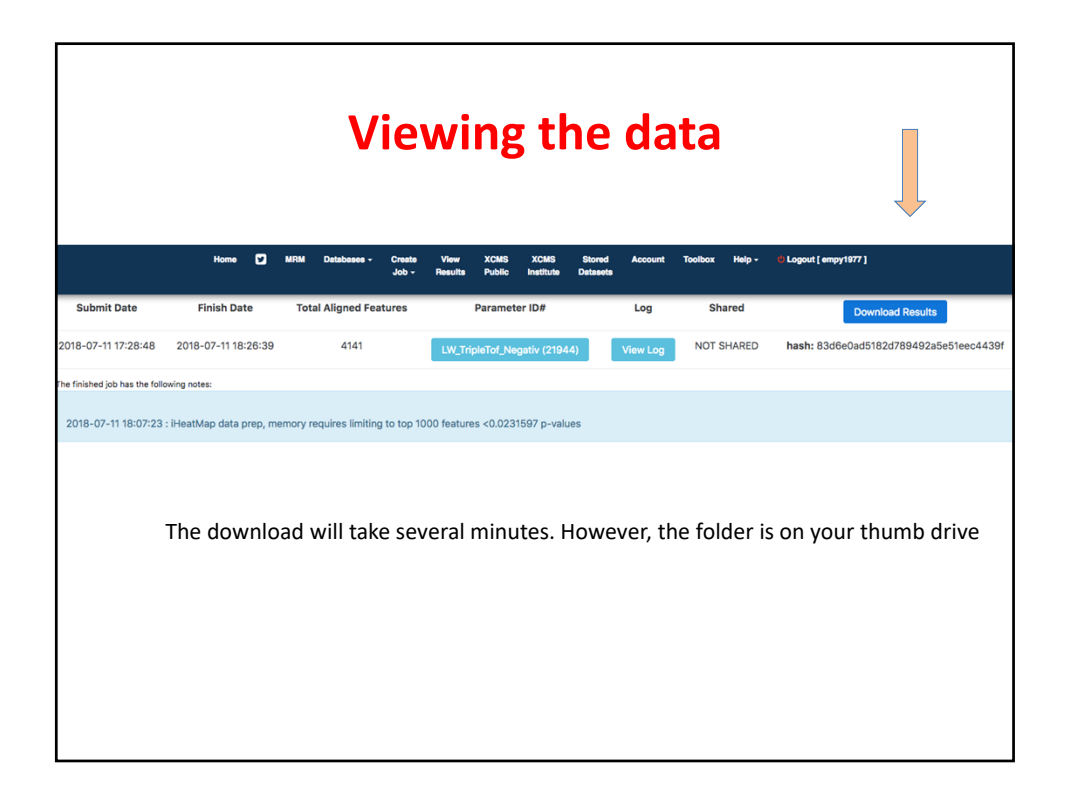

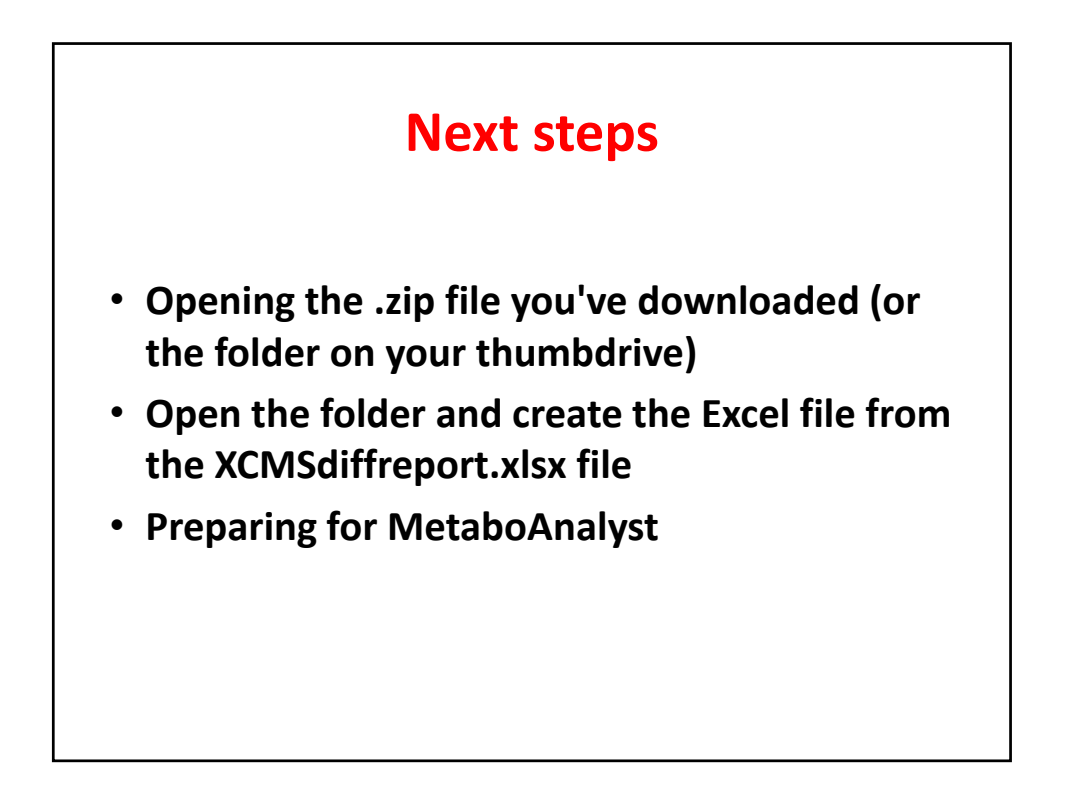

| •        | boxplot                |                                                                                                    |   | Today, 6:04 PM |          | Folder        |
|----------|------------------------|----------------------------------------------------------------------------------------------------|---|----------------|----------|---------------|
|          | CloudPlot-svg.svg      |                                                                                                    |   | Today, 6:10 PM | 2.6 MB   | SVG Document  |
| 1        | CloudPlot.pdf          |                                                                                                    |   | Today, 6:09 PM | 893 KB   | PDF Document  |
| 4        | CloudPlot.png          |                                                                                                    |   | Today, 6:09 PM | 129 KB   | PNG image     |
| -        | EIC                    |                                                                                                    |   | Today, 6:07 PM |          | Folder        |
|          | MDS.pdf                |                                                                                                    |   | Today, 6:07 PM | 5 KB     | PDF Document  |
| C        | MDS.png                |                                                                                                    |   | Today, 6:07 PM | 20 KB    | PNG image     |
| •        | ms2_spectra            |                                                                                                    | 6 | Today, 6:22 PM | ↑ 2.9 MB | Folder        |
| -        | mummichog              |                                                                                                    | 0 | Today, 6:23 PM | ↑ 20 KB  | Folder        |
| 1        | MVstats_ScalingPlot_12 | 43745.pdf                                                                                                    |   | Today, 6:07 PM | 105 KB   | PDF Document  |
| 1        | PCA-diagnostics.pdf    |                                                                                                    |   | Today, 6:07 PM | 5 KB     | PDF Document  |
| <u>L</u> | PCA-diagnostics.png    |                                                                                                    |   | Today, 6:07 PM | 5 KB     | PNG image     |
| 100      | PCA-loadings-all.pdf   | Daulala aliali                                                                                                    |   | Today, 6:07 PM | 37 KB    | PDF Document  |
|          | PCA-loadings-all.png   | Double click                                                                                                    |   | Today, 6:07 PM | 55 KB    | PNG image     |
|          | PCA.pdf                | on this file                                                                                                    |   | Today, 6:07 PM | 5 KB     | PDF Document  |
| (0)      | PCA.png                | 1                                                                                                    |   | Today, 6:07 PM | 20 KB    | PNG image     |
|          | result.tsv             | and the second second s |   | Today, 6:22 PM | 5.9 MB   | Plain Text    |
|          | Rplots.pdf             | and the second second                                                                                                    |   | Today, 6:22 PM | 20 KB    | PDF Document  |
| 100      | rtcor.pdf              |                                                                                                    |   | Today, 5:44 PM | 179 KB   | PDF Document  |
| C        | rtcor.png              |                                                                                                    |   | Today, 5:44 PM | 161 KB   | PNG image     |
|          | TICs_rtcor.pdf         |                                                                                                    |   | Today, 5:46 PM | 189 KB   | PDF Document  |
| 1        | TICs_rtcor.png         |                                                                                                    |   | Today, 5:46 PM | 69 KB    | PNG image     |
| 1        | TICs.pdf               |                                                                                                    |   | Today, 5:39 PM | 189 KB   | PDF Document  |
| 10       | TICs.png               |                                                                                                    |   | Today, 5:39 PM | 68 KB    | PNG image     |
| X        | XCMS-diffreport-Multi  | Class.xlsx                                                                                                    |   | Today, 6:07 PM | 2.2 MB   | Micros(.xlsx) |
|          | XCMS.annotated.difia   | ated_NegMode.tsv                                                                                                    |   | Today, 6:09 PM | 2.7 MB   | Plain Text    |
|          | XCMS.diffreportUria    | ated_NegMode.tsv                                                                                                    |   | Today, 6:22 PM | 2.6 MB   | Plain Text    |
| 1        | xcmsMS2_location.pdf   |                                                                                                    |   | Today, 6:22 PM | 763 KB   | PDF Document  |
|          | xcmsMS2_location.png   | 1                                                                                                    |   | Today, 6:22 PM | 32 KB    | PNG image     |
|          | xcmsMS2-results_1243   | 745.tsv                                                                                                    |   | Today, 6:22 PM | 16 KB    | Plain Text    |
|          | XCMSOnline_log.txt     |                                                                                                    |   | Today, 6:11 PM | 3 KB     | Plain Text    |

| The Exce | DiffReport | from XCMS |
|----------|------------|-----------|
|----------|------------|-----------|

| 1  | name      | fold     | log2fold | tstat    | pvalue   | qvalue   | updown | mzmed    | mzmin    | mzmax    | rtmed    | rtmin    | rtmax    |
|----|-----------|----------|----------|----------|----------|----------|--------|----------|----------|----------|----------|----------|----------|
| 2  | M242T16   | 2.528709 | -1.3384  | -12.2959 | 4.67E-10 | 9.34E-07 | DOWN   | 242.1388 | 242.1332 | 242.1396 | 15.51123 | 15.2187  | 15.54245 |
| 3  | M307T14_  | 1.97078  | -0.97877 | -15.4337 | 3.56E-09 | 2.51E-06 | DOWN   | 307.1746 | 307.1729 | 307.176  | 14.04443 | 13.6414  | 14.15875 |
| 4  | M289T11   | 1.592988 | -0.67174 | -12.3448 | 4.47E-09 | 2.65E-06 | DOWN   | 289.154  | 289.1486 | 289.1608 | 10.70822 | 10.59758 | 11.90052 |
| 5  | M421T12   | 1.651227 | 0.723538 | 10.18327 | 6.76E-09 | 2.86E-06 | UP     | 421.1384 | 421.1364 | 421.1413 | 11.82238 | 11.59022 | 11.85238 |
| 6  | M283T19   | 2.708026 | -1.43724 | -13.2267 | 7.21E-09 | 2.89E-06 | DOWN   | 283.1883 | 283.1783 | 283.191  | 19.284   | 19.03933 | 19.33933 |
| 7  | M466T13   | 1.79271  | -0.84214 | -9.53068 | 2.42E-08 | 7.1E-06  | DOWN   | 466.2056 | 466.2011 | 466.2118 | 12.55863 | 12.25908 | 12.6492  |
| 8  | M477T9_1  | 1.869136 | -0.90237 | -9.56723 | 3.26E-08 | 8.43E-06 | DOWN   | 477.1013 | 477.0978 | 477.105  | 9.0531   | 8.93815  | 9.113367 |
| 9  | M429T11_  | 1.888684 | 0.917382 | 9.118729 | 3.64E-08 | 8.95E-06 | UP     | 429.0733 | 429.0725 | 429.0748 | 11.22607 | 11.12948 | 11.28857 |
| 10 | M457T12   | 1.943456 | -0.95862 | -10.4882 | 4.7E-08  | 1.01E-05 | DOWN   | 457.1473 | 457.145  | 457.1491 | 11.93708 | 11.66887 | 12.05877 |
| 11 | M240T15   | 2.320588 | -1.21449 | -9.07403 | 5.37E-08 | 1.07E-05 | DOWN   | 240.1208 | 240.1173 | 240.122  | 15.40782 | 15.10635 | 15.42427 |
| 12 | M259T11   | 1.850303 | 0.887762 | 9.61166  | 7.35E-08 | 1.26E-05 | UP     | 259.0095 | 259.0054 | 259.0142 | 11.20622 | 11.18288 | 11.2804  |
| 13 | M273T16   | 1.647969 | -0.72069 | -8.63945 | 8.16E-08 | 1.32E-05 | DOWN   | 273.1701 | 273.1684 | 273.1713 | 16.0643  | 15.43132 | 16.13505 |
| 14 | M330T17   | 3.377789 | 1.756079 | 9.338606 | 9.48E-08 | 1.4E-05  | UP     | 330.0753 | 330.0728 | 330.0806 | 17.48317 | 17.10233 | 18.21267 |
| 15 | M384T12   | 1.623582 | -0.69918 | -9.25674 | 1.11E-07 | 1.49E-05 | DOWN   | 384.1271 | 384.1214 | 384.1345 | 11.74763 | 11.6512  | 11.88625 |
| 16 | M430T11_  | 1.607448 | 0.684772 | 8.756176 | 1.12E-07 | 1.49E-05 | UP     | 430.0819 | 430.0789 | 430.0868 | 11.19486 | 10.99428 | 11.26268 |
| 17 | M278T15   | 1.863182 | -0.89777 | -8.45928 | 1.38E-07 | 1.63E-05 | DOWN   | 278.0922 | 278.0892 | 278.0998 | 14.69891 | 14.5221  | 15.97455 |
| 18 | M267T16   | 1.8504   | -0.88784 | -8.38267 | 1.39E-07 | 1.64E-05 | DOWN   | 267.0937 | 267.0906 | 267.1037 | 16.10808 | 15.78458 | 16.21468 |
| 19 | M429T11_3 | 2.004833 | 1.003482 | 8.370111 | 1.83E-07 | 1.92E-05 | UP     | 429.0881 | 429.0841 | 429.0973 | 11.02918 | 10.9845  | 11.12535 |
| 20 | M329T17   | 3.562235 | 1.832783 | 8.863357 | 1.93E-07 | 1.97E-05 | UP     | 329.0716 | 329.0695 | 329.075  | 17.48567 | 17.10233 | 18.21267 |
| 21 | M311T15   | 2.338164 | -1.22538 | -8.46809 | 2.02E-07 | 2.02E-05 | DOWN   | 311.1459 | 311.1419 | 311.1525 | 15.35683 | 15.10635 | 15.40063 |
| 22 | M413T20_  | 2.091061 | -1.06424 | -8.30362 | 2.35E-07 | 2.23E-05 | DOWN   | 413.2563 | 413.2519 | 413.2589 | 20.4105  | 20.23867 | 20.50383 |
| 23 | M262T11_  | 1.787116 | 0.837633 | 9.093879 | 3.11E-07 | 2.63E-05 | UP     | 262.019  | 262.0147 | 262.0274 | 10.69167 | 10.62415 | 10.76145 |
| 24 | M284T19   | 1.911828 | -0.93495 | -7.80717 | 3.78E-07 | 2.92E-05 | DOWN   | 284.1903 | 284.1873 | 284.1932 | 19.2765  | 19.03933 | 20.51617 |
| 25 | M176T7    | 3.601911 | -1.84876 | -10.7248 | 4.01E-07 | 3.01E-05 | DOWN   | 176.0282 | 176.0265 | 176.0308 | 7.282517 | 7.20535  | 7.33075  |
| 26 | M606T17   | 2.540086 | -1.34488 | -7.72598 | 4.02E-07 | 3.01E-05 | DOWN   | 606.2257 | 606.2204 | 606.2294 | 17.45333 | 16.88033 | 17.982   |
| 27 | M209T12   | 2.697048 | -1.43138 | -10.1982 | 4.27E-07 | 3.1E-05  | DOWN   | 209.0496 | 209.0455 | 209.0517 | 11.85969 | 11.66887 | 12.03247 |
| 28 | M695T20   | 4.637973 | -2.21349 | -9.17267 | 4.83E-07 | 3.28E-05 | DOWN   | 695.4644 | 695.4607 | 695.4733 | 19.9125  | 19.71033 | 19.96983 |
| 29 | M244T17_  | 2.147928 | -1.10295 | -7.68792 | 4.98E-07 | 3.33E-05 | DOWN   | 244.1572 | 244.1556 | 244.1593 | 16.51004 | 16.25235 | 16.72118 |
| 30 | M756T11   | 1.492111 | 0.577355 | 7.583692 | 5.21E-07 | 3.4E-05  | UP     | 756.2135 | 756.2046 | 756.2168 | 10.93169 | 10.79963 | 10.99377 |
| 31 | M228T21   | 21.60493 | -4.43329 | -14.3026 | 5.27E-07 | 3.41E-05 | DOWN   | 228.1609 | 228.1587 | 228.1689 | 20.62717 | 20.389   | 20.85083 |
| 32 | M260T11   | 1.993798 | 0.99552  | 8.827898 | 5.3E-07  | 3.42E-05 | UP     | 260.0013 | 259.9955 | 260.01   | 11.25297 | 9.95175  | 11.39432 |

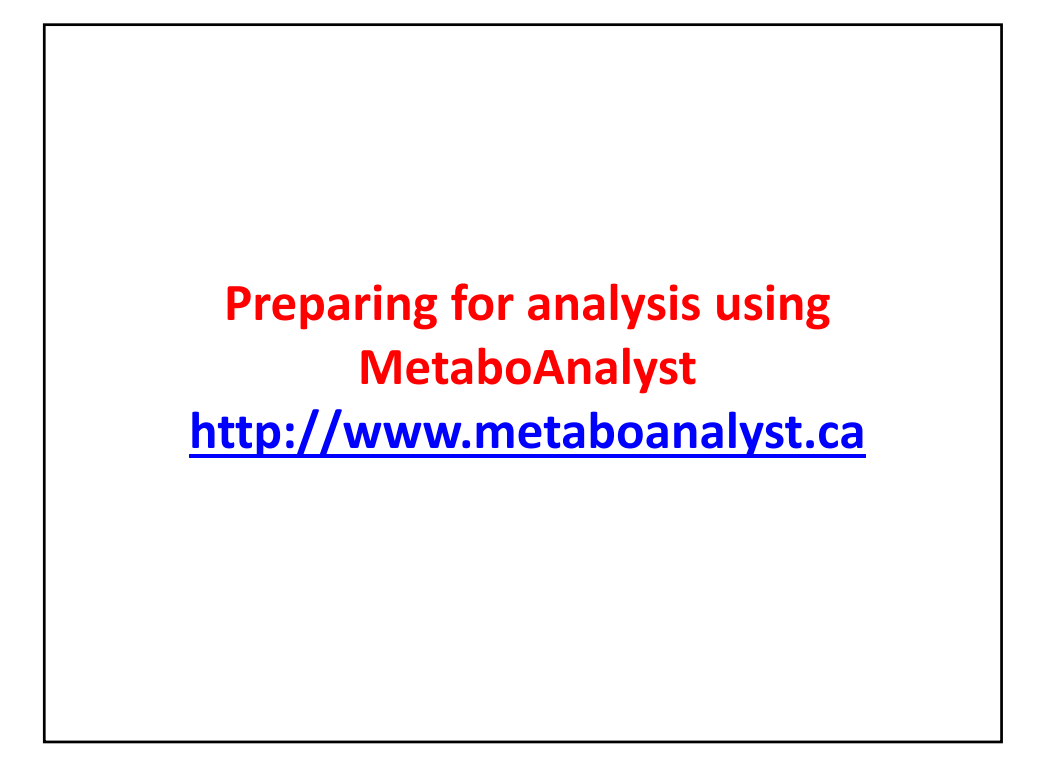

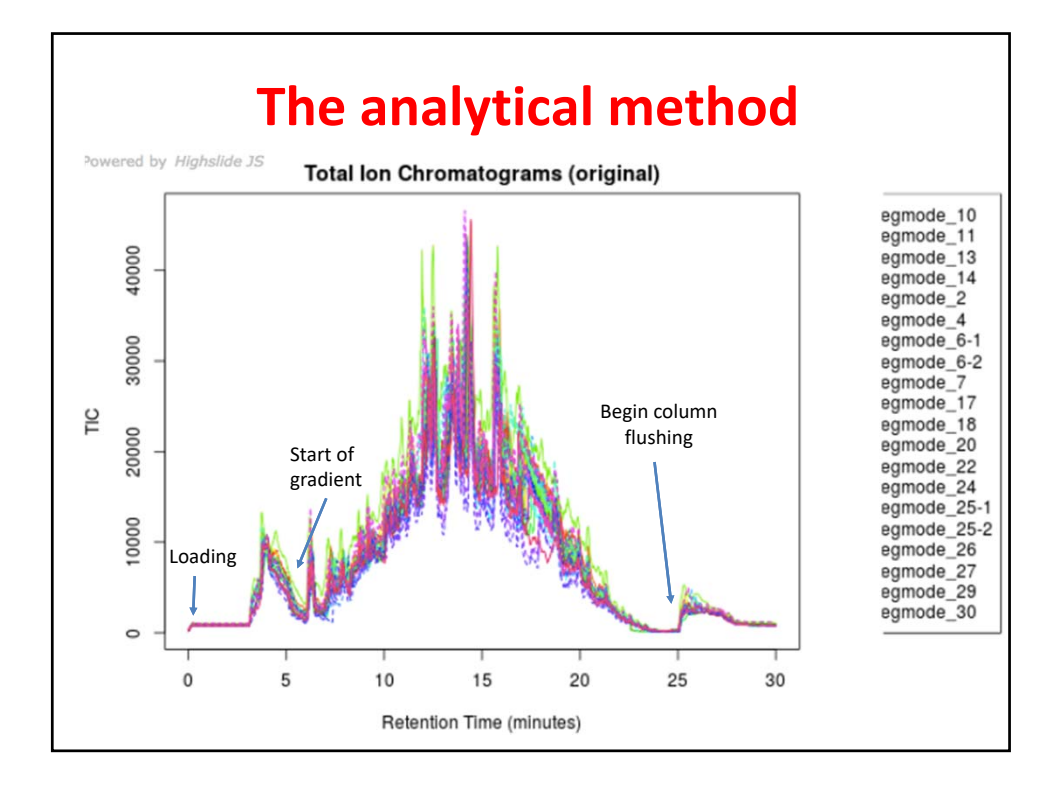

## Make a copy of the sheet onto a new sheet and sort the data by retention time

| 1                                                                 | name                                                                                               | fold                                                                                                    | log2fold                                                                                                   | tstat                                                                                                    | pvalue                                                                                                    | qvalue                                                                                                    | updown                                                         | mzmed                                                                                                    | mzmin                                                                                                    | mzmax                                                                                                    | rtmed                                                                                                    | rtmin                                                                                                    | rtmax                                                                                                    |
|-------------------------------------------------------------------|----------------------------------------------------------------------------------------------------|----------------------------------------------------------------------------------------------------|----------------------------------------------------------------------------------------------------|----------------------------------------------------------------------------------------------------|----------------------------------------------------------------------------------------------------|----------------------------------------------------------------------------------------------------|----------------------------------------------------------------|----------------------------------------------------------------------------------------------------|----------------------------------------------------------------------------------------------------|----------------------------------------------------------------------------------------------------|----------------------------------------------------------------------------------------------------|----------------------------------------------------------------------------------------------------|----------------------------------------------------------------------------------------------------|
| 2                                                                 | M382T3_2                                                                                           | 1.10807587                                                                                                    | -0.1480567                                                                                                 | -0.6514369                                                                                                    | 0.52300613                                                                                                    | 0.32851916                                                                                                    | DOWN                                                           | 382.417881                                                                                                    | 382.410159                                                                                                    | 382.421705                                                                                                    | 3.355375                                                                                                    | 3.3039                                                                                                    | 3.46276667                                                                                                    |
| 3                                                                 | M416T3_1                                                                                           | 1.09698108                                                                                                    | -0.1335386                                                                                                 | -0.7365674                                                                                                    | 0.47134416                                                                                                    | 0.30887372                                                                                                    | DOWN                                                           | 415.921851                                                                                                    | 415.916163                                                                                                    | 415.925036                                                                                                    | 3.36696667                                                                                                    | 3.3419                                                                                                    | 3.41575                                                                                                    |
| 4                                                                 | M278T3                                                                                             | 1.14518424                                                                                                    | -0.1955797                                                                                                 | -1.2700993                                                                                                    | 0.22360818                                                                                                    | 0.20129774                                                                                                    | DOWN                                                           | 277.937048                                                                                                    | 277.934124                                                                                                    | 277.938803                                                                                                    | 3.36846667                                                                                                    | 3.33978333                                                                                                    | 3.53883333                                                                                                    |
| 5                                                                 | M196T3                                                                                             | 1.00761229                                                                                                    | -0.0109406                                                                                                 | -0.1501481                                                                                                    | 0.8824778                                                                                                    | 0.45185506                                                                                                    | DOWN                                                           | 195.975461                                                                                                    | 195.973824                                                                                                    | 195.977207                                                                                                    | 3.37051667                                                                                                    | 3.33371667                                                                                                    | 3.53883333                                                                                                    |
| 6                                                                 | M291T3                                                                                             | 1.04372581                                                                                                    | -0.0617428                                                                                                 | -0.5992451                                                                                                    | 0.55661622                                                                                                    | 0.34208063                                                                                                    | DOWN                                                           | 290.944565                                                                                                    | 290.941391                                                                                                    | 290.947134                                                                                                    | 3.3723                                                                                                    | 3.3039                                                                                                    | 3.52818333                                                                                                    |
| 7                                                                 | M316T3_1                                                                                           | 1.19604718                                                                                                    | -0.2582743                                                                                                 | -1.5743605                                                                                                    | 0.13286303                                                                                                    | 0.15120673                                                                                                    | DOWN                                                           | 315.958426                                                                                                    | 315.955793                                                                                                    | 315.959914                                                                                                    | 3.37610833                                                                                                    | 3.3039                                                                                                    | 3.53883333                                                                                                    |
| 8                                                                 | M424T3_3                                                                                           | 1.14344344                                                                                                    | -0.193385                                                                                                  | -0.8067947                                                                                                    | 0.43120585                                                                                                    | 0.29257244                                                                                                    | DOWN                                                           | 424.402421                                                                                                    | 424.397687                                                                                                    | 424.407527                                                                                                    | 3.37628333                                                                                                    | 3.30986667                                                                                                    | 3.46276667                                                                                                    |
| 9                                                                 | M318T3                                                                                             | 1.25759926                                                                                                    | -0.3306723                                                                                                 | -1.591533                                                                                                    | 0.13113076                                                                                                    | 0.15005393                                                                                                    | DOWN                                                           | 318.431409                                                                                                    | 318.426713                                                                                                    | 318.43482                                                                                                    | 3.3763                                                                                                    | 3.33978333                                                                                                    | 3.4045                                                                                                    |
| 10                                                                | M383T3                                                                                             | 1.15555992                                                                                                    | -0.2085921                                                                                                 | -0.8884291                                                                                                    | 0.38610798                                                                                                    | 0.27484227                                                                                                    | DOWN                                                           | 383.422304                                                                                                    | 383.415585                                                                                                    | 383.429135                                                                                                    | 3.3763                                                                                                    | 3.3039                                                                                                    | 3.46276667                                                                                                    |
|                                                                   |                                                                                                    | 1 20571002                                                                                                    | 0 2727520                                                                                                  | 1 6019605                                                                                                    | 0 11027126                                                                                                    | 0 13545079                                                                                                    | DOWN                                                           | 228 421017                                                                                                    | 328 426196                                                                                                    | 220 422121                                                                                                    | 2 276475                                                                                                    | 3 3039                                                                                                    | 3 53883333                                                                                                    |
| 11                                                                | M32813_2                                                                                           | 1.233/1332                                                                                                    | -0.5757555                                                                                                 | -1.0518003                                                                                                    | 0.11037130                                                                                                    | 0.15545076                                                                                                    | bown                                                           | 520.451517                                                                                                    | 520.420150                                                                                                    | 520.455151                                                                                                    | 5.570425                                                                                                    | 5.5055                                                                                                    |                                                                                                    |
| 008                                                               | M52315_2                                                                                           | 1.42590787                                                                                                    | -0.5119809                                                                                                 | 3 6101868                                                                                                    | 0.00200806                                                                                                    | 0.00801608                                                                                                    | DOWN                                                           | 523.028927                                                                                                    | 523 024055                                                                                                    | 523 03205                                                                                                    | 4 96486667                                                                                                    | 4 89351667                                                                                                    | 4 99355                                                                                                    |
| 008                                                               | M523T5<br>M679T5                                                                                   | 1.42590787                                                                                                    | -0.5118808                                                                                                 | -3.6101868                                                                                                    | 0.00200806                                                                                                    | 0.00801609                                                                                                    | DOWN                                                           | 523.028927<br>678 975962                                                                                               | 523.024055<br>678 968302                                                                                                  | 523.03205<br>678 981822                                                                                                  | 4.964866667                                                                                                    | 4.89351667                                                                                                    | 4.99355                                                                                                    |
| 008                                                               | M523T5<br>M679T5<br>M353T5                                                                         | 1.42590787<br>1.18324279<br>1.60633317                                                                                     | -0.5118808<br>-0.2427461                                                                                   | -3.6101868<br>-0.8945175<br>1.45777926                                                                                       | 0.00200806<br>0.3845001<br>0.16346511                                                                                  | 0.00801609<br>0.27421457<br>0.17006607                                                                                    | DOWN<br>DOWN<br>UP                                             | 523.028927<br>678.975962<br>352.83134                                                                                  | 523.024055<br>678.968302<br>352.825997                                                                                    | 523.03205<br>678.981822<br>352.834288                                                                                    | 4.96486667<br>4.9785<br>4.97886667                                                                                       | 4.89351667<br>4.29158333<br>3.89366667                                                                                 | 4.99355<br>5.16933333<br>5.15938333                                                                                                    |
| 008<br>009<br>010                                                 | M523T5<br>M679T5<br>M353T5<br>M331T5                                                               | 1.42590787<br>1.18324279<br>1.60633317<br>1.82928308                                                                       | -0.5118808<br>-0.2427461<br>0.68377116<br>0.87127834                                                       | -3.6101868<br>-0.8945175<br>5 1.45777926<br>2.02985162                                                                       | 0.00200806<br>0.3845001<br>0.16346511<br>0.05823016                                                                    | 0.00801609<br>0.27421457<br>0.17006607<br>0.08973891                                                                      | DOWN<br>DOWN<br>UP<br>UP                                       | 523.028927<br>678.975962<br>352.83134<br>330.845838                                                                    | 523.024055<br>678.968302<br>352.825997<br>330.844053                                                                      | 523.03205<br>678.981822<br>352.834288<br>330.84922                                                                       | 4.964866667<br>4.9785<br>4.97886667<br>4.98518333                                                                        | 4.89351667<br>4.29158333<br>3.89366667<br>4.854                                                                        | 4.99355<br>5.16933333<br>5.15938333<br>5.15938333                                                                                                    |
| 008<br>009<br>010<br>011                                          | M523T5<br>M679T5<br>M353T5<br>M331T5<br>M289T5                                                     | 1.42590787<br>1.18324279<br>1.60633317<br>1.82928308<br>1.59217176                                                         | -0.5118808<br>-0.2427461<br>0.68377116<br>0.87127834<br>-0.670996                                          | -3.6101868<br>-0.8945175<br>1.45777926<br>2.02985162<br>-1.5791323                                                           | 0.00200806<br>0.3845001<br>0.16346511<br>0.05823016<br>0.14671                                                         | 0.00801609<br>0.27421457<br>0.17006607<br>0.08973891<br>0.1601398                                                         | DOWN<br>DOWN<br>UP<br>UP<br>DOWN                               | 523.028927<br>678.975962<br>352.83134<br>330.845838<br>288.986526                                                      | 523.024055<br>678.968302<br>352.825997<br>330.844053<br>288.98533                                                         | 523.03205<br>678.981822<br>352.834288<br>330.84922<br>288.987094                                                         | 4.964866667<br>4.9785<br>4.97886667<br>4.98518333<br>5.0106                                                              | 4.89351667<br>4.29158333<br>3.89366667<br>4.854<br>4.773                                                               | 4.99355<br>5.16933333<br>5.15938333<br>5.15938333<br>5.21298333                                                                                                    |
| 008<br>009<br>010<br>011<br>011                                   | M52813_2<br>M523T5<br>M679T5<br>M353T5<br>M331T5<br>M289T5<br>M342T5                               | 1.42590787<br>1.18324279<br>1.60633317<br>1.82928308<br>1.59217176<br>1.10869088                                           | -0.5118808<br>-0.2427461<br>0.68377116<br>0.87127834<br>-0.670996<br>0.14885718                            | -3.6101868<br>-0.8945175<br>5 1.45777926<br>2.02985162<br>-1.5791323<br>0.45276009                                           | 0.00200806<br>0.3845001<br>0.16346511<br>0.05823016<br>0.14671<br>0.65692023                                           | 0.00801609<br>0.27421457<br>0.17006607<br>0.08973891<br>0.1601398<br>0.38028251                                           | DOWN<br>DOWN<br>UP<br>DOWN<br>UP                               | 523.028927<br>678.975962<br>352.83134<br>330.845838<br>288.986526<br>341.8982                                          | 523.024055<br>678.968302<br>352.825997<br>330.844053<br>288.98533<br>341.896811                                           | 523.03205<br>678.981822<br>352.834288<br>330.84922<br>288.987094<br>341.903903                                           | 4.964866667<br>4.9785<br>4.97886667<br>4.98518333<br>5.0106<br>5.01165833                                                | 4.89351667<br>4.29158333<br>3.89366667<br>4.854<br>4.773<br>4.85351667                                                 | 4.99355<br>5.16933333<br>5.15938333<br>5.15938333<br>5.21298333<br>6.72663333                                                                                                    |
| 008<br>009<br>010<br>011<br>011<br>011<br>013                     | M52813_2<br>M523T5<br>M679T5<br>M353T5<br>M331T5<br>M289T5<br>M342T5<br>M166T5                     | 1.42590787<br>1.18324279<br>1.60633317<br>1.82928308<br>1.59217176<br>1.10869088<br>1.4573565                              | -0.5118808<br>-0.2427461<br>0.68377116<br>0.87127834<br>-0.670996<br>0.14885718<br>-0.5433538              | -3.6101868<br>-3.6101868<br>-0.8945175<br>1.45777926<br>2.02985162<br>-1.5791323<br>0.45276009<br>-2.1428487                 | 0.00200806<br>0.3845001<br>0.16346511<br>0.05823016<br>0.14671<br>0.65692023<br>0.06126448                             | 0.00801609<br>0.27421457<br>0.17006607<br>0.08973891<br>0.1601398<br>0.38028251<br>0.09298497                             | DOWN<br>DOWN<br>UP<br>UP<br>DOWN<br>UP<br>DOWN                 | 523.028927<br>678.975962<br>352.83134<br>330.845838<br>288.986526<br>341.8982<br>166.017914                            | 523.024055<br>678.968302<br>352.825997<br>330.844053<br>288.98533<br>341.896811<br>166.016844                             | 523.03205<br>678.981822<br>352.834288<br>330.84922<br>288.987094<br>341.903903<br>166.018698                             | 4.96486667<br>4.9785<br>4.97856667<br>4.98518333<br>5.0106<br>5.01165833<br>5.02245                                      | 4.89351667<br>4.29158333<br>3.89366667<br>4.854<br>4.773<br>4.85351667<br>4.7442                                       | 4.99355<br>5.1693333<br>5.15938333<br>5.15938333<br>5.21298333<br>6.72663333<br>5.92781667                                                                                                    |
| 008<br>009<br>010<br>011<br>012<br>013<br>014<br>015              | M52813_2<br>M679T5<br>M353T5<br>M331T5<br>M289T5<br>M342T5<br>M166T5<br>M311T5                     | 1.42590787<br>1.18324279<br>1.60633317<br>1.82928308<br>1.59217176<br>1.10869088<br>1.4573565<br>1.52824308                | -0.5118806<br>-0.2427461<br>0.68377116<br>0.8712784<br>-0.670996<br>0.14885718<br>-0.643558<br>-0.611874   | -3.6101868<br>-0.8945175<br>5 1.45777926<br>2.02985162<br>-1.5791223<br>0.45276009<br>8 -2.1428487<br>-1.3465362             | 0.00200806<br>0.3845001<br>0.16346511<br>0.05823016<br>0.14671<br>0.65692023<br>0.66126448<br>0.20737575               | 0.00801609<br>0.27421457<br>0.17006607<br>0.08973891<br>0.1601398<br>0.38028251<br>0.09288497<br>0.19323868               | DOWN<br>DOWN<br>UP<br>DOWN<br>UP<br>DOWN<br>UP<br>DOWN<br>DOWN | 523.028927<br>678.975962<br>352.83134<br>330.845838<br>288.986526<br>341.8982<br>166.017914<br>310.968073              | 523.024055<br>678.968302<br>352.825997<br>330.844053<br>288.98533<br>341.896811<br>166.016844<br>310.967044               | 523.03205<br>678.981822<br>352.834288<br>330.84922<br>288.987094<br>341.903903<br>166.018698<br>310.968962               | 4.96486667<br>4.9785<br>4.9786667<br>4.98518333<br>5.0106<br>5.01165833<br>5.02245<br>5.02245                            | 4.89351667<br>4.29158333<br>3.89366667<br>4.854<br>4.773<br>4.85351667<br>4.7422<br>4.93378333                         | 4.99355<br>5.16933333<br>5.15938333<br>5.21298333<br>6.72663333<br>5.92781667<br>5.225665                                                                                                    |
| 11<br>008<br>009<br>010<br>012<br>012<br>012<br>012<br>012<br>012 | M52813_2<br>M523T5<br>M679T5<br>M353T5<br>M331T5<br>M383T5<br>M342T5<br>M166T5<br>M311T5<br>M210T5 | 1.425907837<br>1.18324279<br>1.60633317<br>1.82928308<br>1.59217176<br>1.10869088<br>1.4573655<br>1.52824308<br>1.13862966 | -0.5118808<br>-0.2427461<br>0.68377116<br>0.87127834<br>-0.670996<br>0.14885718<br>-0.5433538<br>-0.611874 | -3.6101868<br>-0.8945175<br>5 1.45777926<br>2.02985162<br>-1.5791323<br>0.45276009<br>-2.1428487<br>-1.3465362<br>-1.5286463 | 0.00200806<br>0.3845001<br>0.16346511<br>0.05823016<br>0.14671<br>0.65692023<br>0.06126448<br>0.20737575<br>0.15272211 | 0.00801609<br>0.27421457<br>0.17006607<br>0.08973891<br>0.1601398<br>0.38028251<br>0.09298497<br>0.19323868<br>0.16381192 | DOWN<br>DOWN<br>UP<br>DOWN<br>UP<br>DOWN<br>DOWN<br>DOWN       | 523.028927<br>678.975962<br>352.83134<br>330.845838<br>288.986526<br>341.8982<br>166.017914<br>310.968073<br>210.08057 | 523.024055<br>678.968302<br>352.825997<br>330.844053<br>288.98533<br>341.896811<br>166.016844<br>310.967044<br>210.006795 | 523.03205<br>678.981822<br>352.834288<br>330.84922<br>288.987094<br>341.903903<br>166.018698<br>310.968962<br>210.010572 | 4.96486667<br>4.9785<br>4.97886667<br>4.98518333<br>5.0106<br>5.01165833<br>5.0245<br>5.02245<br>5.02275833<br>5.0275833 | 4.89351667<br>4.29158333<br>3.89366667<br>4.854<br>4.85351667<br>4.773<br>4.85351667<br>4.7442<br>4.93378333<br>4.9526 | 4.99355<br>5.16933333<br>5.15938333<br>5.15938333<br>5.21298333<br>6.72663333<br>5.92781667<br>5.9278166<br>5.9278166<br>5.9278166<br>5.9278166<br>5.927816<br>5.927816<br>5.9276555555555555555555555555555555555555 |

## Keep metabolites eluting between 5.00 and 25.00 minutes

The metabolites eluting before 5 min did not bind to the column, so we'll delete them since their elution times are not reproducible.

|      |         |            |            | _          |            |            |      |            |            | _          | _          |            |          |
|------|---------|------------|------------|------------|------------|------------|------|------------|------------|------------|------------|------------|----------|
|      |         | De         | elet       | ing        | th         | e d        | ata  | af         | ter        | 25         | mi         | n          |          |
| 053  | M659T23 | 1.01180592 | 0.01693259 | 0.06450169 | 0.94950001 | 0.47004184 | UP   | 659.468962 | 659.467123 | 659.47141  | 23.3793333 | 23.3268333 | 23.41833 |
| 054  | M207T23 | 1.04539194 | 0.06404394 | 0.20763841 | 0.83823608 | 0.43915008 | UP   | 207.175944 | 207.174418 | 207.176666 | 23.3806667 | 23.3333333 | 23.      |
| 055  | M251T23 | 1.1005572  | -0.1382341 | -0.4605757 | 0.65181528 | 0.3784457  | DOWN | 251.165258 | 251.163882 | 251.166213 | 23.3866667 | 22.435     | 23.      |
| 056  | M252T23 | 1.0149763  | -0.021446  | -0.0683995 | 0.94640846 | 0.46922952 | DOWN | 252.168782 | 252.167581 | 252.169755 | 23.3870833 | 22.6441667 | 23.      |
| 057  | M254T23 | 1.12325615 | 0.16768696 | 0.54957168 | 0.59048454 | 0.35549567 | UP   | 254.184412 | 254.183078 | 254.185446 | 23.4018333 | 23.3268333 | 23.8     |
| 058  | M761T24 | 1.18231086 | 0.2416094  | 0.81563559 | 0.42651259 | 0.29061301 | UP   | 760.967262 | 760.965743 | 760.973119 | 23.5133333 | 23.4328333 | 23.64133 |
| 059  | M253T24 | 1.19546604 | -0.2575731 | -0.6316044 | 0.53791025 | 0.33442912 | DOWN | 253.181282 | 253.179677 | 253.182315 | 23.594     | 23.3268333 | 23.8     |
| 060  | M515T24 | 1.07172664 | -0.099937  | -0.4007647 | 0.69499212 | 0.39364613 | DOWN | 514.974427 | 514.973417 | 514.978549 | 23.6265833 | 23.5881667 | 23.65933 |
| 061  | M315T24 | 1.17278182 | -0.2299346 | -0.6702726 | 0.51333776 | 0.32490743 | DOWN | 315.253856 | 315.253261 | 315.254868 | 23.6908333 | 23.6618333 | 24.06    |
| 062  | M661T25 | 1.17591472 | 0.23378343 | 0.94922166 | 0.35800405 | 0.26351847 | UP   | 660.973411 | 660.972146 | 660.979547 | 24.5469167 | 24.482     | 24.56333 |
| 063  | M721T25 | 1.09245844 | 0.1275784  | 0.74897419 | 0.46565698 | 0.3066147  | UP   | 720.598428 | 720.594134 | 720.604095 | 25.13075   | 24.8815    | 25.22166 |
| 064  | M720T25 | 1.10052318 | 0.13818953 | 0.78393982 | 0.44490135 | 0.29825116 | UP   | 719.594182 | 719.592451 | 719.600278 | 25.1415833 | 24.8815    | 25.22166 |
| 065  | M489T25 | 1.27908494 | 0.35511207 | 1.97603101 | 0.072836   | 0.10451063 | UP   | 489.262599 | 489.261366 | 489.264447 | 25.1519167 | 25.109     | 25.19    |
| 066  | M487T25 | 1.07876778 | 0.10938433 | 0.5902681  | 0.56439073 | 0.34520922 | UP   | 487.265789 | 487.264808 | 487.269012 | 25.1521667 | 24.8815    | 25.2216  |
| 067  | M488T25 | 1.23625936 | 0.30598144 | 1.50674058 | 0.15688468 | 0.16628065 | UP   | 488.268031 | 488.267019 | 488.270078 | 25.1581667 | 25.109     | 25.19    |
| 068  | M439T25 | 1.1813542  | 0.24044159 | 1.22622862 | 0.24016976 | 0.20949731 | UP   | 439.285422 | 439.284361 | 439.287183 | 25.1785833 | 25.1461667 | 25.2     |
| 069  | M437T25 | 1.09742755 | 0.13412569 | 0.71315999 | 0.48697541 | 0.31497265 | UP   | 437.283785 | 437.282935 | 437.28603  | 25.1839167 | 24.9025    | 25.2     |
| 070  | M438T25 | 1.06723814 | 0.09388213 | 0.49734775 | 0.62725904 | 0.36945576 | UP   | 438.286575 | 438.285347 | 438.288841 | 25.1909167 | 24.9231667 | 25.2471  |
| 071  | M412T25 | 1.08085405 | 0.11217173 | 0.67905168 | 0.50973398 | 0.32357453 | UP   | 412.287351 | 412.286455 | 412.290711 | 25.1925833 | 24.9231667 | 25.2728  |
| 072  | M411T25 | 1.15161477 | 0.20365819 | 1.21744429 | 0.24302508 | 0.21085981 | UP   | 411.284596 | 411.283833 | 411.286953 | 25.1926667 | 24.9231667 | 25.2471  |
| 073  | M505T25 | 1.14425831 | 0.19441277 | 1.23963072 | 0.24411474 | 0.21137595 | UP   | 505.270938 | 505.269394 | 505.272294 | 25.2751667 | 25.2395    | 25.3     |
| 074  | M367T25 | 1.22030142 | -0.2872375 | -0.6119488 | 0.54890808 | 0.33894909 | DOWN | 367.158113 | 367.157109 | 367.159847 | 25.28625   | 25.0043333 | 25.4     |
| 075  | M233T25 | 1.50897058 | -0.5935647 | -1.65361   | 0.1205499  | 0.14272841 | DOWN | 233.031095 | 233.030966 | 233.031878 | 25.2885    | 25.2193333 | 25.4     |
| 3076 | M496T25 | 1.32051893 | 0.40110499 | 1.24363358 | 0.22994563 | 0.20449667 | UP   | 496.27235  | 496.269788 | 496.275712 | 25.292     | 24.9856667 | 26.3073  |

Delete the lines shaded in yellow (and those below them in the file)

We now have 3061 features

| N          | low       | orde       | er the     | em a       | ccor        | ding       | to p       | eak        | area       | S          |
|------------|-----------|------------|------------|------------|-------------|------------|------------|------------|------------|------------|
|            | • The     | goal       | here i     | s to c     | onside      | er rem     | noving     | low        |            |            |
|            | inte      | ensity     | noisy      | peaks      | s that      | contr      | ibute      | little     | to the     | ۱ I        |
|            | ove       | rall se    | eparat     | ion of     | f grou      | ps         |            |            |            |            |
|            | • Cop     | ov the     | data       | to a n     | ew sh       | eet ai     | nd ord     | ler th     | em         |            |
|            | acc       | ording     | to ar      | °еа — I    | ise m       | ean 1      |            | -          |            |            |
|            |           |            |            |            | AGC 111     |            |            |            |            |            |
| maxint     | mean1     | sd1        | mean2      | sd2        | negmode_10  | negmode_11 | negmode_13 | negmode_14 | negmode_2  | negmode_4  |
| 15008.1527 | 152499 74 | 144/20.1/  | 49/680.693 | 219965.734 | \$52452.407 | 124050 292 | 151040 609 | 440509.142 | 564353.075 | 755078.492 |
| 10820 8805 | 10047 45  | 47934 1149 | 102206 110 | 74700 423  | 135407 213  | 107101 991 | 105232 816 | 181577 719 | 151158 579 | 232762 607 |
| 15179.2705 | 108539.97 | 17285.1085 | 137980.601 | 30377.5875 | 99100.8848  | 99783.8582 | 112668.372 | 91457,9271 | 108463.28  | 151026.523 |
| 11360.866  | 91559.60  | 6993.80089 | 80436.0471 | 30430.0404 | 90632.8043  | 89983.6966 | 88442.8012 | 91406.4257 | 103053.328 | 102518.322 |
| 8084.88798 | 87163.63  | 8229.05989 | 75234.1003 | 26445.6315 | 87724.1019  | 88653.6399 | 82891.8057 | 87535.3794 | 95860.6586 | 102758.16  |
| 6119.97233 | 76925.84  | 6945.32236 | 74711.5991 | 9906.61673 | 67135.6574  | 78489.7469 | 79827.6388 | 65140.575  | 73400.53   | 79491.7569 |
| 8560.70886 | 69881.97  | 14846.6996 | 62431.3273 | 12942.7815 | 77269.7591  | 86597.7649 | 69867.7853 | 59864.7896 | 58950.0764 | 95148.3325 |
| 7629.28711 | 65577.96  | 7094.29101 | 63189.6175 | 9805.53973 | 57574.2466  | 59491.3356 | 59213.3684 | 70053.876  | 76633.8709 | 70361.3727 |
| 4252.72769 | 58849.06  | 14496.6082 | 47548.0774 | 20475.0389 | 88617.9607  | 58569.9905 | 56348.1406 | 47566.2551 | 65967.7454 | 67755.2354 |
| 7231.88032 | 58641.41  | 11670.9394 | 44350.1635 | 18487.1829 | 70206.8219  | 74711.2105 | 54598.0888 | 49253.8964 | 47320.3297 | 74430.0839 |
| 6791.26071 | 58411.60  | 8632.44208 | 56600.7057 | 18552.0483 | 49691.3394  | 59123.5391 | 50813.8479 | 52297.9495 | 54750.616  | 71808.5454 |
| 5843.15012 | 55206.68  | 23546.9128 | 55016.3662 | 19242.7978 | 39218.8327  | 84189.7972 | 32466.568  | 49234.0402 | 35447.3245 | 102316.524 |
| 7596,79983 | 38377.50  | 6985.23579 | 38472,2636 | 10708 6089 | 34153 219   | 29471 0241 | 41764 2297 | 23991 9902 | 22100 9506 | 42201 5115 |

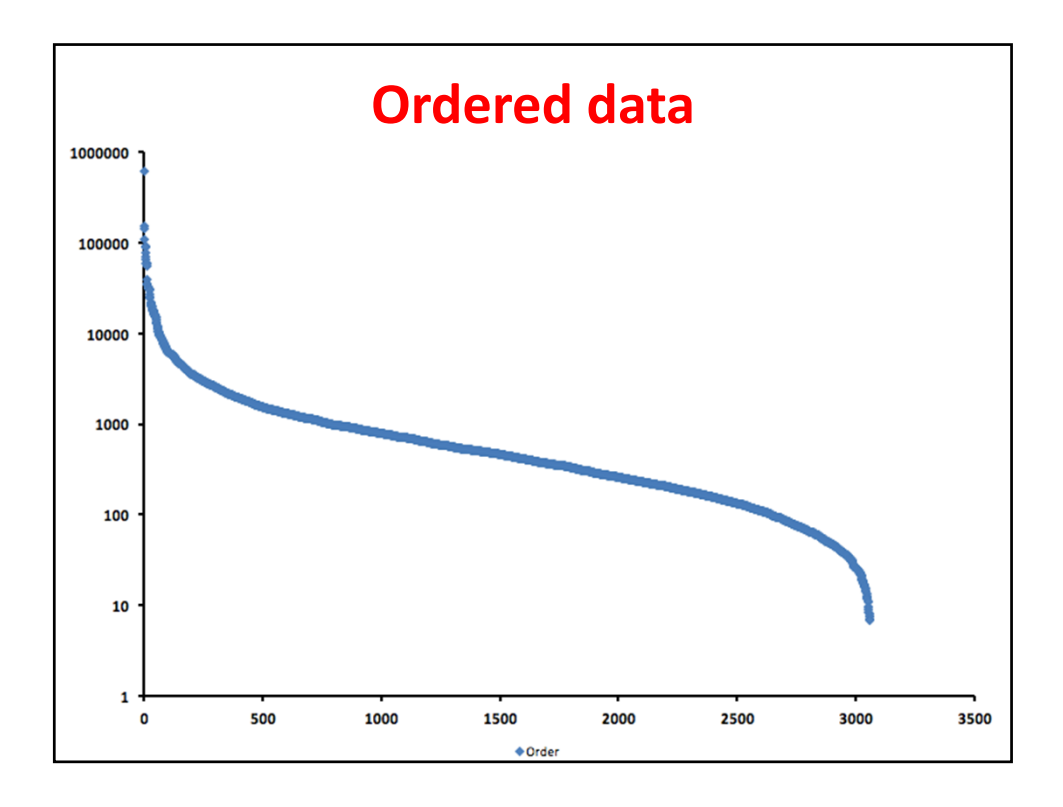

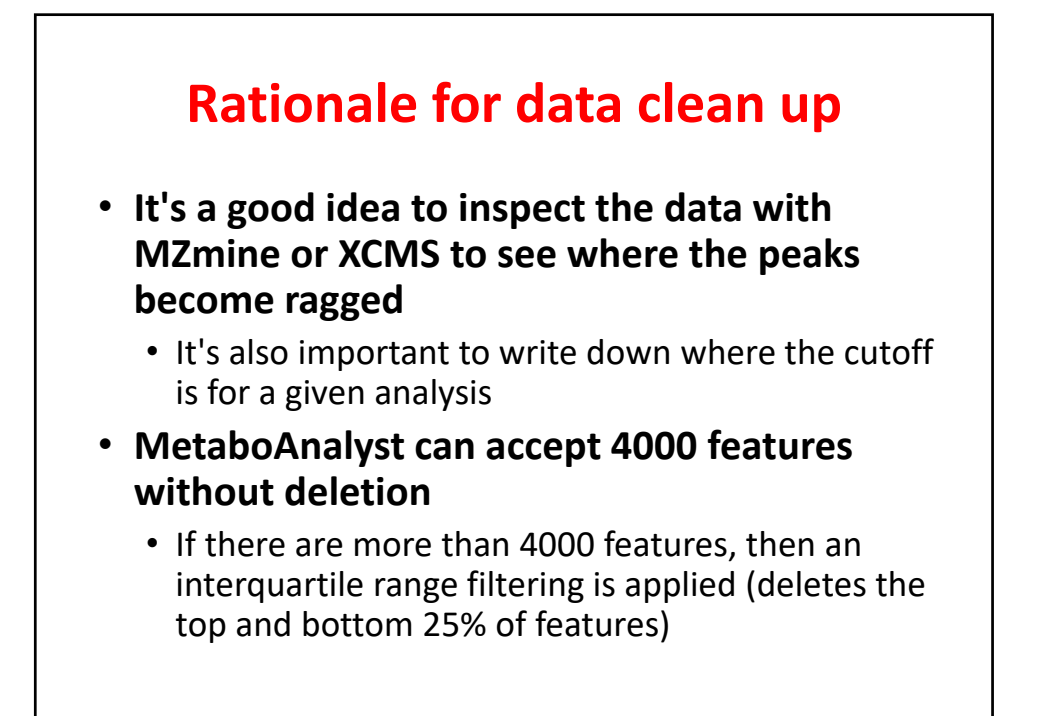

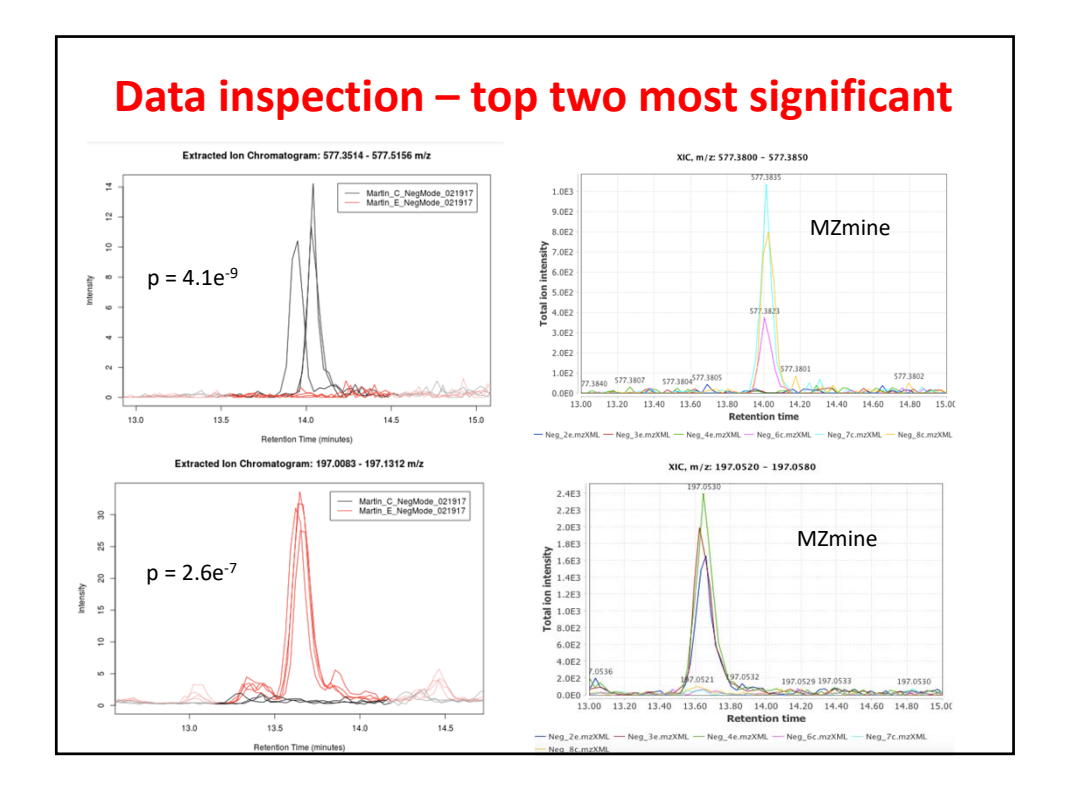

|            |            |            | Grou       | ıp 1       |            |             |             |            |            |            |            | Group      | 2          |             |            |
|------------|------------|------------|------------|------------|------------|-------------|-------------|------------|------------|------------|------------|------------|------------|-------------|------------|
| negmode_10 | negmode_11 | negmode_13 | negmode_14 | negmode_2  | negmode_4  | negmode_6-1 | negmode_6-2 | negmode_7  | negmode_17 | negmode_18 | negmode_20 | negmode_22 | negmode_24 | negmode_25- | negmode_25 |
| 852.119488 | 1243.68521 | 647.932063 | 324.9314   | 394.42747  | 2105.07516 | 565.671467  | 641.905087  | 592.007544 | 870.650469 | 270.899344 | 485.057062 | 361.853756 | 384.142891 | 437.620461  | 604.94302  |
| 104.996374 | 140.590488 | 169.340261 | 102.878777 | 154.292668 | 141.235655 | 407.383202  | 274.1862    | 98.2076553 | 171.60449  | 121.575677 | 123.284284 | 203.790919 | 92.4655586 | 316.226633  | 246.566966 |
| 1099.16397 | 1344.89411 | 1305.51922 | 942.914781 | 1324.40996 | 1819.03982 | 3237.325    | 1461.27599  | 1684.54192 | 1278.86074 | 1036.28613 | 1245.73604 | 912.285837 | 1296.92013 | 814.56853   | 853.822313 |
| 562.947757 | 963.82433  | 410.192487 | 256.774362 | 326.378239 | 1517.68661 | 275.792707  | 359.549746  | 487.854071 | 857.468068 | 212.022295 | 400.991731 | 281.568085 | 343.113475 | 293.33973   | 329.131841 |
| 1084.30719 | 962.174955 | 1681.02854 | 1403.33248 | 1737.24274 | 998.258879 | 1300.37237  | 1361.2516   | 1165.30264 | 1153.58701 | 1402.11135 | 1201.25436 | 951.567464 | 1104.04516 | 913.909381  | 1045.10272 |
| 49.2257086 | 64.7693604 | 39.9646756 | 32.2400866 | 31.595901  | 71.2375558 | 84.2832746  | 38.1043982  | 49.7597242 | 50.2019243 | 23.9972597 | 40.5781925 | 21.4918339 | 40.6859892 | 18.7989535  | 25.5633721 |
| 969.736874 | 1030.10476 | 749.842751 | 641.370233 | 967.66456  | 698.319653 | 602.642245  | 670.062518  | 958.325955 | 669.720648 | 640.810727 | 641.257912 | 560.881442 | 550.214787 | 576.823843  | 624.754846 |
| 339.370105 | 544.752776 | 272.110721 | 153.054607 | 249.359144 | 785.146795 | 213.217557  | 265.77184   | 294.974231 | 507.876499 | 146.19873  | 230.332879 | 208.187225 | 288.877474 | 282.828193  | 295.148477 |
| 156.499148 | 262.2181   | 125.036519 | 75.7574915 | 111.985436 | 324.458763 | 63.2751122  | 95.022856   | 157.801236 | 274.197512 | 63.3981546 | 109.577415 | 62.835451  | 90.3001304 | 67.590866   | 84.1164385 |
| 103.781657 | 106.486408 | 104.64113  | 67.336095  | 90.3564081 | 90.8842581 | 69.36347    | 112.985438  | 88.87384   | 153.799987 | 71.7035406 | 109.13913  | 89.4392615 | 79.5734308 | 78.4605563  | 112.947692 |
| 131.715145 | 151.862531 | 144.039309 | 107.030102 | 122.555632 | 134.610781 | 106.076956  | 144.773905  | 129.562523 | 192.768636 | 91.684432  | 165.469355 | 127.245835 | 125.740147 | 97.6472344  | 154.237222 |
| 306.07823  | 606.740788 | 255.617415 | 499.419788 | 393.410669 | 821.29467  | 206.980596  | 350.187229  | 505.955211 | 586.179637 | 283.422577 | 631.071152 | 250.128521 | 606.818855 | 195.498229  | 239.013568 |
| 2557.60796 | 1335.16259 | 1502.81598 | 2769.90277 | 1213.95428 | 1168.73386 | 1106.46674  | 1152.27093  | 1683.43232 | 564.560277 | 1419.03587 | 1529.5187  | 551.663284 | 1585.00071 | 389.089353  | 429.294534 |
| 52.0865984 | 57.6949787 | 55.9711788 | 56.4995285 | 59.5053627 | 55.4164828 | 48.589301   | 53.9095237  | 57.818445  | 72.8647952 | 48.8944099 | 57.0664373 | 46.1939666 | 48.2911065 | 45.8493237  | 52.3483183 |
| 112.212582 | 156.355882 | 121.154029 | 118.179434 | 132.274225 | 140.485483 | 88.6016818  | 107.719528  | 132.575814 | 180.928319 | 91.5546767 | 178.746267 | 100.585527 | 108.128792 | 74.3929328  | 102.807158 |
| 2562.53671 | 1504.80131 | 1376.35322 | 2839.32699 | 1168.97534 | 1241.19675 | 940.020648  | 1255.44856  | 1821.18439 | 604.161238 | 1391.37416 | 1898.86642 | 524.634849 | 1790.61157 | 367.860478  | 494.087811 |
| 756.590374 | 455.620636 | 398.156767 | 813.840/19 | 335.888515 | 352.152885 | 266.546008  | 363.234/3/  | 499.42688  | 166.002244 | 394.174039 | 559.1///91 | 148.269018 | 485.523508 | 106.453878  | 147.763495 |
| 250.082286 | 247.431845 | 246.33363  | 303.513812 | 315.357595 | 254.209814 | 227.016079  | 232.896891  | 223.999137 | 345.033237 | 239.601193 | 306.457668 | 233.942531 | 218.796126 | 205.296672  | 242.039558 |
|            |            |            |            |            |            |             |             |            |            |            |            |            |            |             |            |
|            |            |            |            |            |            |             |             |            |            |            |            |            |            |             |            |
|            |            |            |            |            |            |             |             |            |            |            |            |            |            |             |            |
|            |            |            |            |            |            |             |             |            |            |            |            |            |            |             |            |
|            |            |            |            |            |            |             |             |            |            |            |            |            |            |             |            |
|            |            |            |            |            |            |             |             |            |            |            |            |            |            |             |            |
|            |            |            |            |            |            |             |             |            |            |            |            |            |            |             |            |
|            |            |            |            |            |            |             |             |            |            |            |            |            |            |             |            |
|            |            |            |            |            |            |             |             |            |            |            |            |            |            |             |            |
|            |            |            |            |            |            |             |             |            |            |            |            |            |            |             |            |
|            |            |            |            |            |            |             |             |            |            |            |            |            |            |             |            |
|            |            |            |            |            |            |             |             |            |            |            |            |            |            |             |            |
|            |            |            |            |            |            |             |             |            |            |            |            |            |            |             |            |

| C          | creat      | ing .c     | sv files for each sample                                  |
|------------|------------|------------|-----------------------------------------------------------|
| mzmed      | rtmed      | neemode 10 | • Copy the median <i>m/z</i> and median Rt                |
| 288 986526 | 5 0106     | 852 119488 | values into a new Excel file. Then copy                   |
| 341.8982   | 5.01165833 | 104,996374 | the column of every from the first                        |
| 166.017914 | 5.02245    | 1099.16397 | the column of areas from the first                        |
| 310.968073 | 5.02675833 | 562.947757 | sample in Group_1. Save as an Excel                       |
| 210.008057 | 5.03755    | 1084.30719 | csv file                                                  |
| 738.992841 | 5.06338333 | 49.2257086 | .csv me.                                                  |
| 75.0101505 | 5.08216667 | 969.736874 | <ul> <li>Note that the file name must not have</li> </ul> |
| 326.94425  | 5.147175   | 339.370105 | spaces – use an underscore instead of a                   |
| 348.924709 | 5.17636667 | 156.499148 | space.                                                    |
| 224.910626 | 5.672625   | 103.781657 | <ul> <li>Lowe the file onen and realizes the</li> </ul>   |
| 208.937141 | 5.67875    | 131.715145 | <ul> <li>Leave the file open and replace the</li> </ul>   |
| 347.07202  | 5.72104167 | 306.07823  | yellow column with the areas from the                     |
| 711.219381 | 5.73613333 | 2557.60796 | ,<br>nevt Group 1 sample Save as a second                 |
| 126.944387 | 5.76803333 | 52.0865984 | next droup_1 sample. Save as a second                     |
| 312.941373 | 5.77435833 | 112.212582 | .csv file.                                                |
| 755.209423 | 5.78261667 | 2562.53671 | Continue until all Group 1 and Group 2                    |
| 756.213262 | 5.786375   | 756.590374 |                                                           |
| 216.938459 | 5.83116667 | 250.082286 | samples have a corresponding .csv file.                   |
|            |            |            |                                                           |

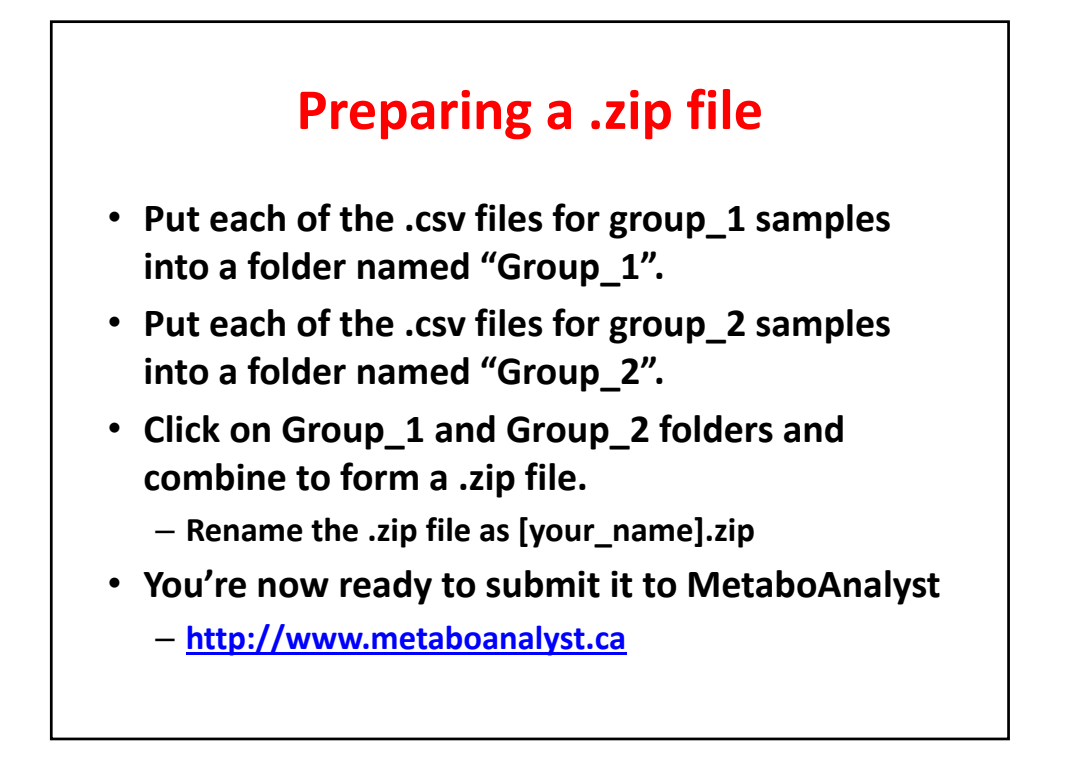

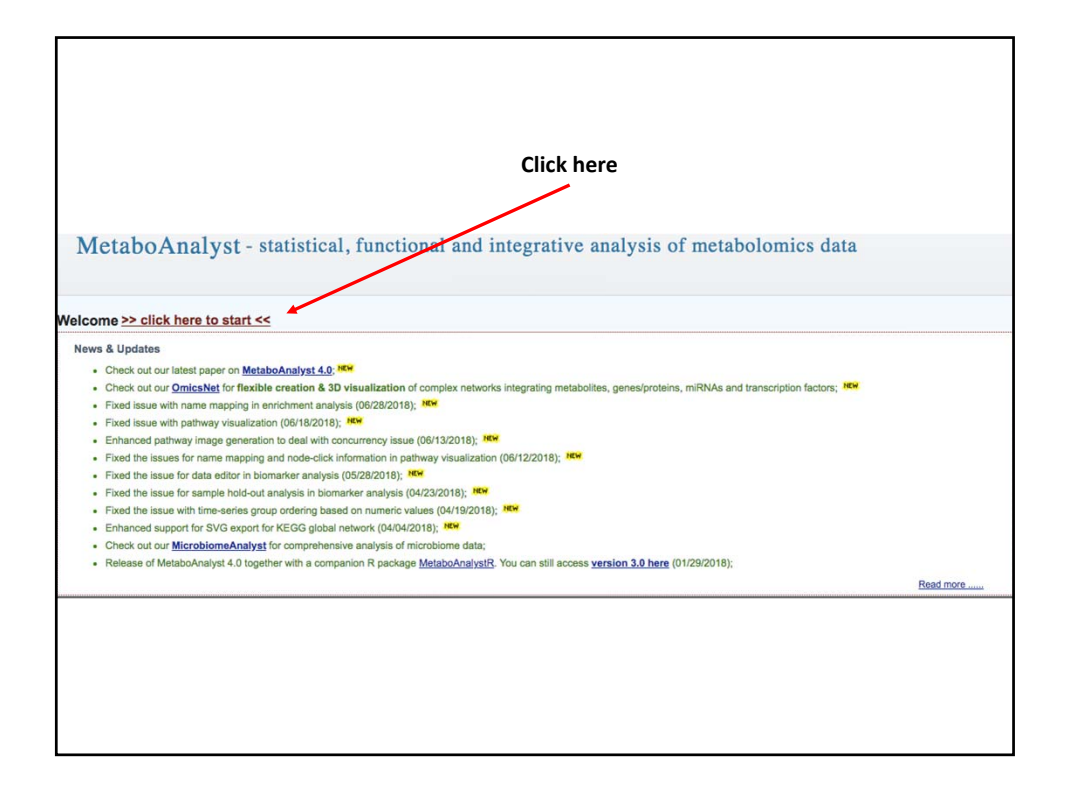

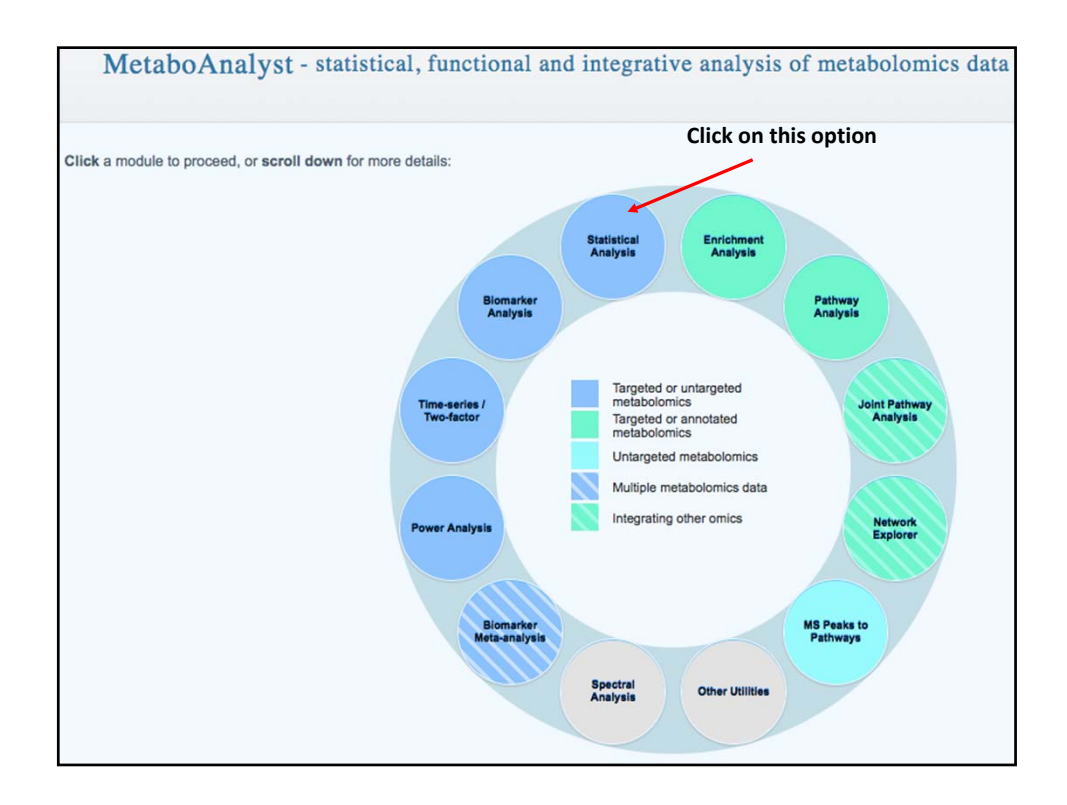

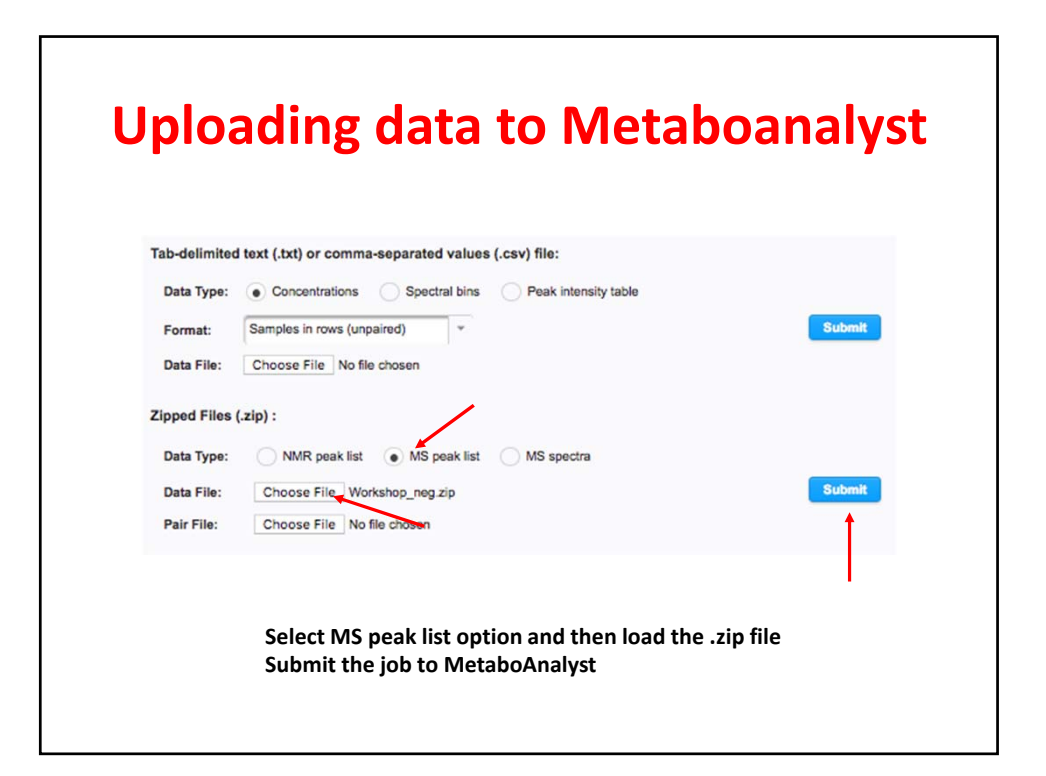

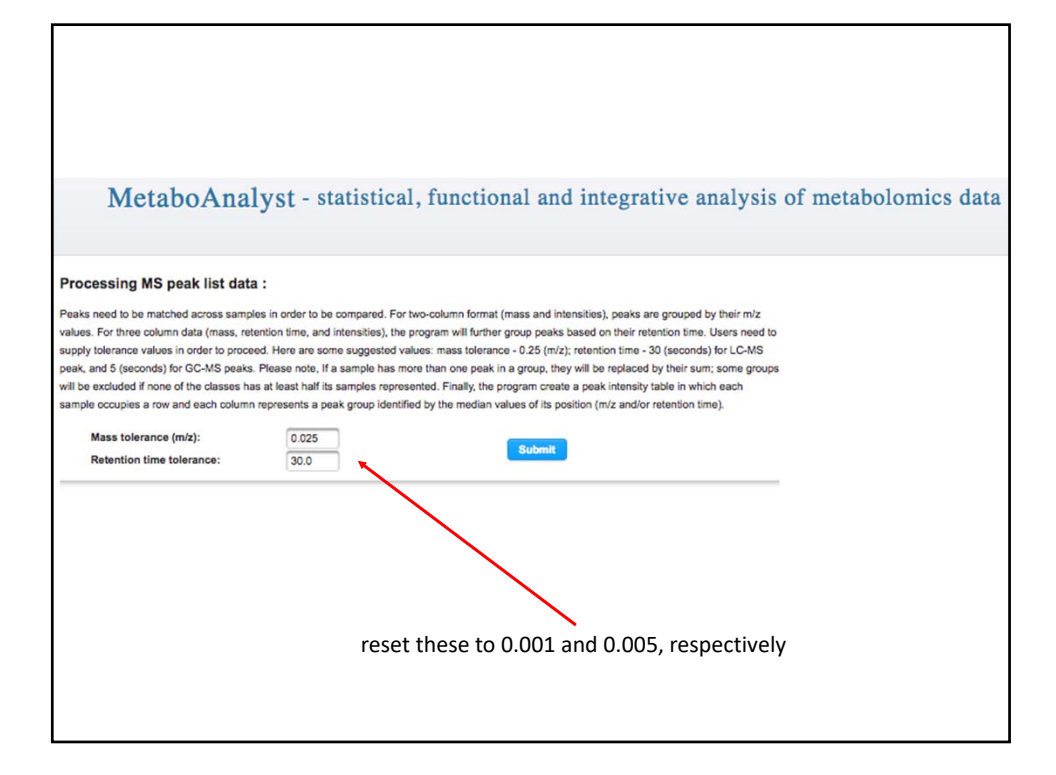

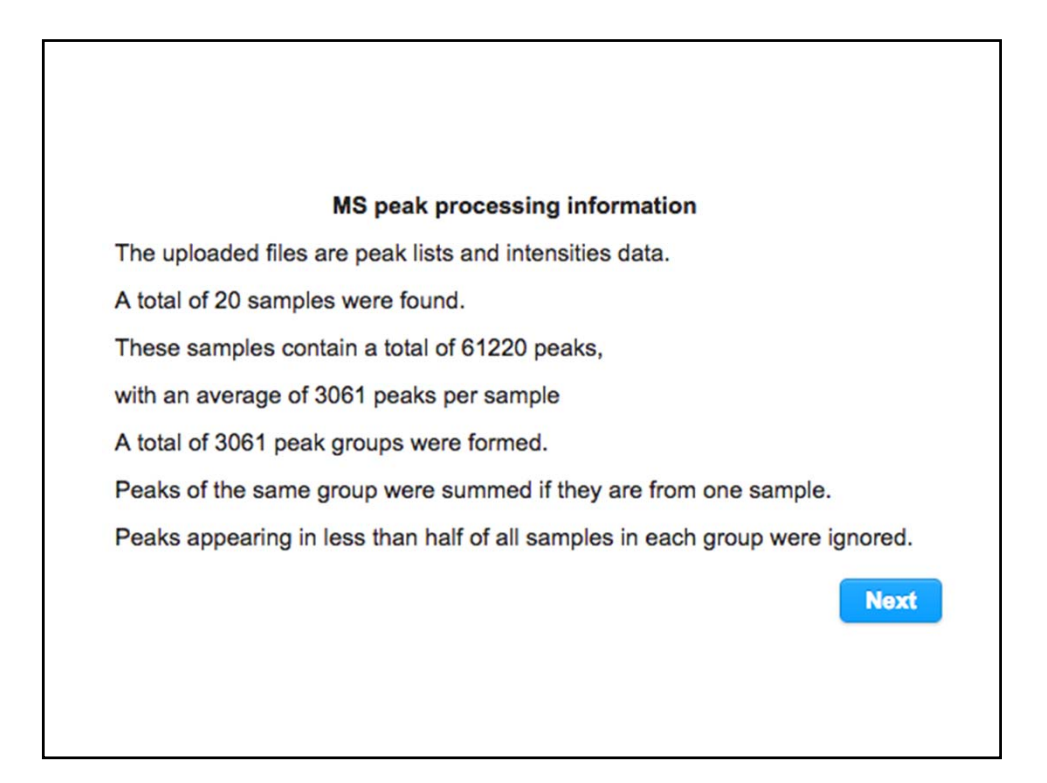

12

|   | Data processing information:                                                |
|---|-----------------------------------------------------------------------------|
|   | Checking data contentpassed                                                 |
|   | The uploaded files are peak lists and intensities data.                     |
|   | A total of 20 samples were found.                                           |
|   | These samples contain a total of 61220 peaks,                               |
|   | with an average of 3061 peaks per sample                                    |
|   | Samples are not paired.                                                     |
|   | 2 groups were detected in samples.                                          |
|   | Only English letters, numbers, underscore, hyphen and forward slash (/) are |
|   | allowed.                                                                    |
|   | Other special characters or punctuations (if any) will be stripped off.     |
|   | All data values are numeric.                                                |
|   | A total of 0 (0%) missing values were detected.                             |
|   | By default, these values will be replaced by a small value.                 |
|   | Click Skip button if you accept the default practice                        |
|   | Or click Missing value imputation to use other methods                      |
| 1 |                                                                             |
|   | Missing value estimation Skip                                               |

## **Data Filtering:**

The purpose of the data filtering is to identify and remove variables that are unlikely to be of use when modeling the data. No phenotype information are used in the filtering process, so the result can be used with any downstream analysis. This step is strongly recommended for untargeted metabolomics datasets (i.e. spectral binning data, peak lists) with large number of variables, many of them are from baseline noises. Filtering can usually improve the results. For details, please refer to the paper by <u>Hackstadt, et al</u>.

| Non-informative variables can be characterized in three groups: 1) variables of very small values (close to baseline or detection limit) - these variables can be        |
|----------------------------------------------------------------------------------------------------|
| detected using mean or median; 2) variables that are near-constant values throughout the experiment conditions (housekeeping or homeostasis) - these                     |
| variables can be detected using standard deviation (SD); or the robust estimate such as interquantile range (IQR); and 3) variables that show low repeatability          |
| - this can be measured using QC samples using the relative standard deviation(RSD = SD/mean). Features with high percent RSD should be removed from the                  |
| subsequent analysis (the suggested threshold is 20% for LC-MS and 30% for GC-MS). For data filtering based on the first two categories, the following                    |
| empirical rules are applied during data filtering:                                                                                                    |
| Less than 250 variables: 5% will be filtered;                                                                                                    |
| Between 250 - 500 variables: 10% will be filtered;                                                                                                    |
| Between 500 - 1000 variables: 25% will be filtered;                                                                                                    |
| Over 1000 variables: 40% will be filtered;                                                                                                    |
| Please note, in order to reduce the computational burden to the server, the None option is only for less than 4000 features. Over that, if you choose None, the          |
| IQR filter will still be applied. In addition, the maximum allowed number of variables is 8000. If over 8000 variables were left after filtering, only the top 8000 will |
| be used in the subsequent analysis.                                                                                                    |
|                                                                                                    |
| Filtering features if their RSDs are > 25 % in QC samples                                                                                                    |
| None (less than 5000 features)                                                                                                    |
| Interquantile range (IQR)                                                                                                    |
| Standard deviation (SD)                                                                                                    |
| Median absolute deviation (MAD)                                                                                                    |
| Relative standard deviation (RSD = SD/mean)                                                                                                    |
| Non-parametric relative standard deviation (MAD/median)                                                                                                    |
| Mean intensity value                                                                                                    |
| Median intensity value                                                                                                    |
| Submit                                                                                                    |
|                                                                                                    |
|                                                                                                    |

| Data normalization                               |              |  |
|--------------------------------------------------|--------------|--|
| Sample normalization                             |              |  |
| Sample-specific normalization (i.e. weight, vol  | ume) Specify |  |
| Normalization by sum     Normalization by median |              |  |
| Normalization by reference sample (PQN)          | Specify      |  |
| Normalization by a pooled sample from group      | Specify      |  |
| Normalization by reference feature               | Specify      |  |
| Quantile normalization                           |              |  |
| Normalization by sum is used for urine data      |              |  |

| Data transformation and scaling                                                                      |                                                  |  |
|----------------------------------------------------------------------------------------------------|--------------------------------------------------|--|
| Data transformation                                                                                  |                                                  |  |
| None                                                                                                 |                                                  |  |
| Log transformation (                                                                                 | generalized logarithm transformation or glog)    |  |
| Cube root transformation (                                                                           | take cube root of data values)                   |  |
| Data scaling                                                                                         |                                                  |  |
| None                                                                                                 | tered only                                       |  |
| Mean centering (mean-cen                                                                             | tered only)                                      |  |
| Auto scaling (mean-centered and divided by the standard deviation of each variable)                  |                                                  |  |
| Pareto scaling (mean-centered and divided by the square root of standard deviation of each variable) |                                                  |  |
| Range scaling (mean-cen                                                                              | tered and divided by the range of each variable) |  |
| Normalize                                                                                            | View Result                                      |  |

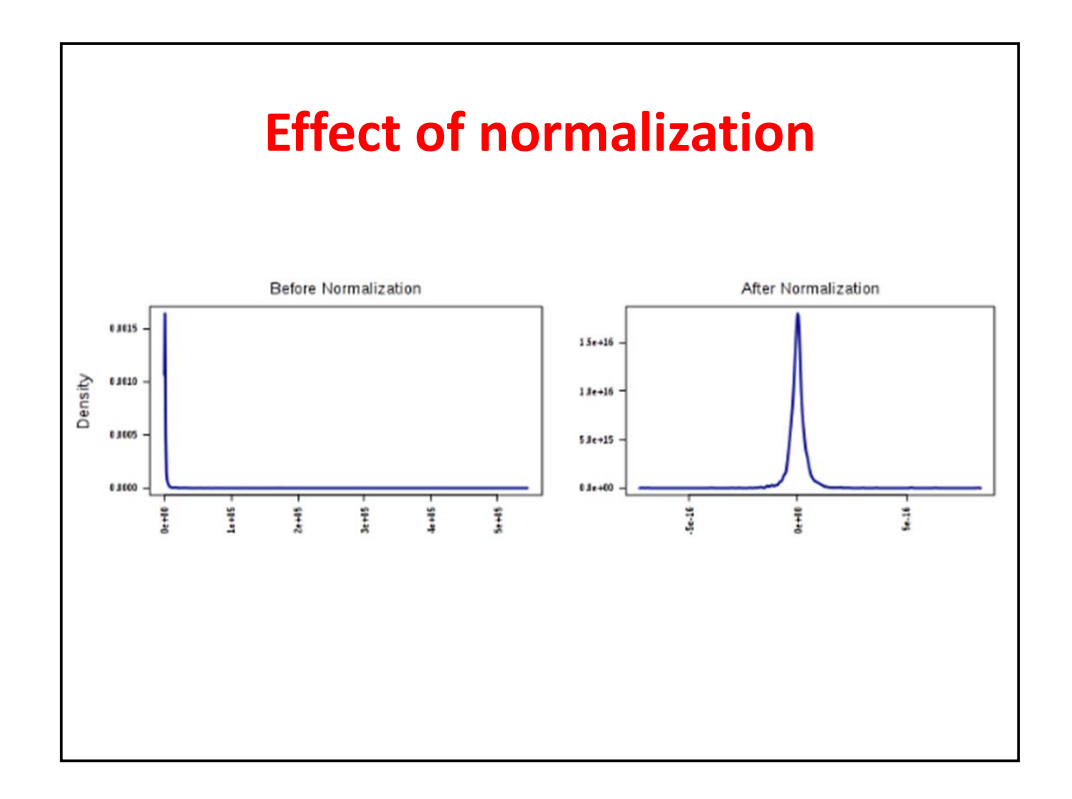

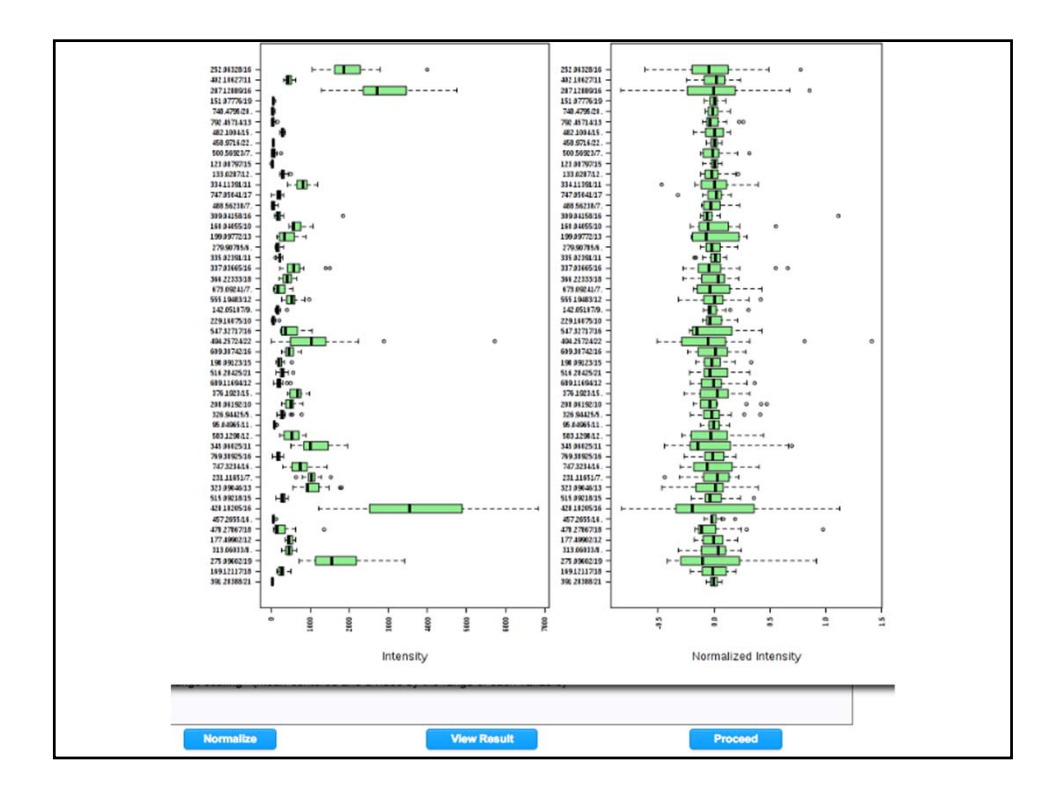

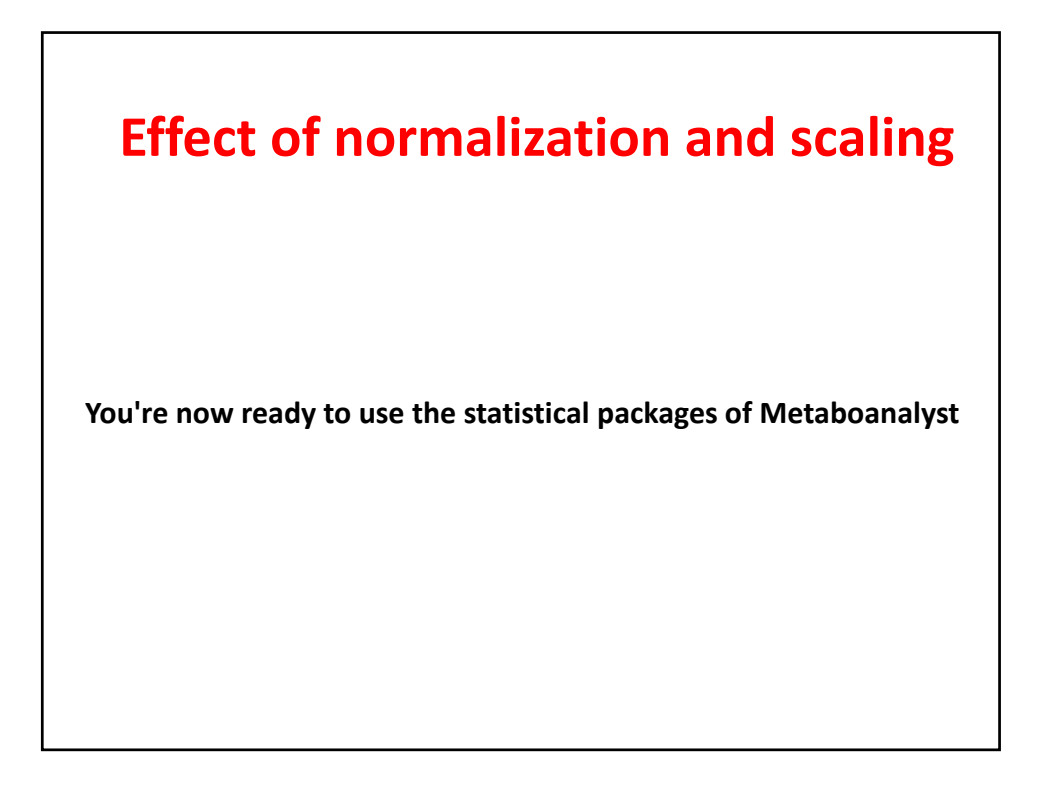

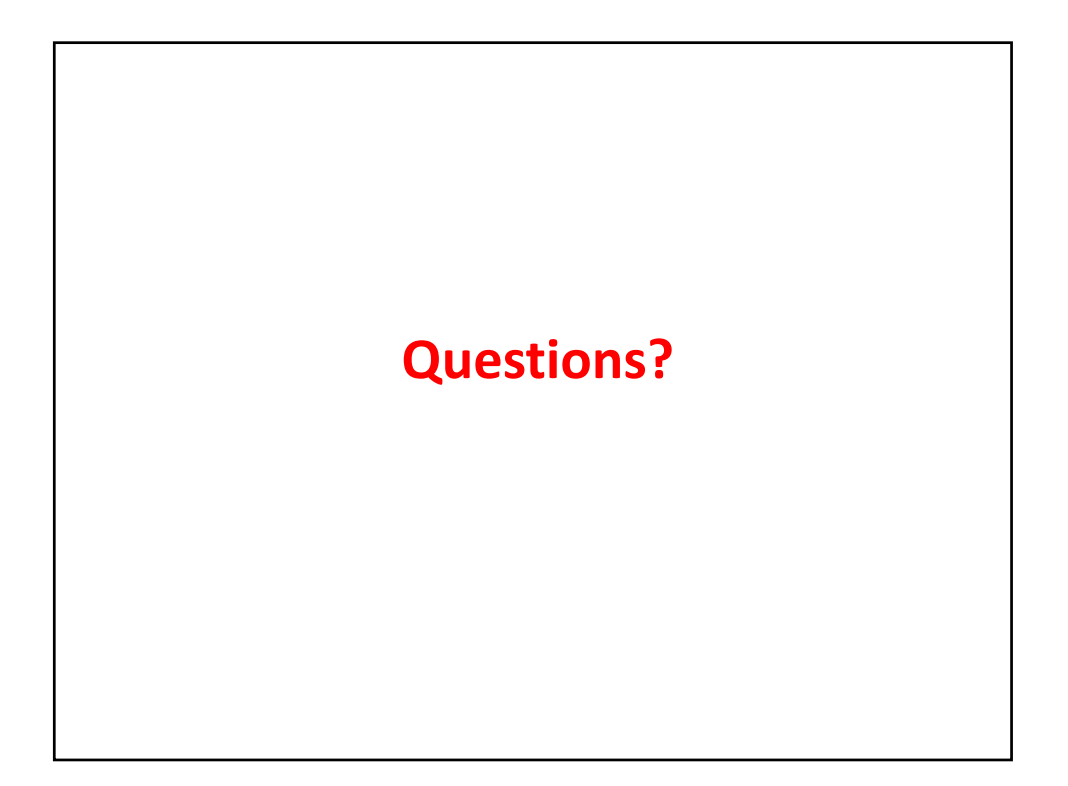